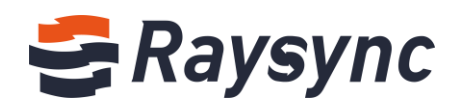

# **USER GUIDE FOR RAYSYNC**

# TRANSMISSION

Shenzhen Yunyu Technology Co., Ltd.

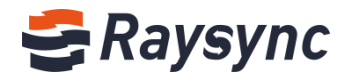

#### **Document Info**

| Project:   | Raysync Transmission                |                 |                            |  |  |
|------------|-------------------------------------|-----------------|----------------------------|--|--|
| Written by | He Guocheng Version V1.7            |                 |                            |  |  |
| Title      | User Guide For Raysync Transmission | Date of version | Mar 2, 2021                |  |  |
| Viewed by  | Raysync Product Department          | Approved by     | Raysync Product Department |  |  |

#### **Version History**

| Version | Reasons for Modifications                                               | Written by  | Date         |
|---------|-------------------------------------------------------------------------|-------------|--------------|
| 1.5     | Add point to point transfer/Email configuration/Notification center     | He Guocheng | Oct 15, 2020 |
| 1.6     | Add default server config on client. Support filter condition when sync | Lou Ruyun   | Dec 28,2020  |
| 1.7     | Support online preview                                                  | Wu Chunxiao | Mar 2, 2021  |

support@raysync.io

2 17th Floor, Building B, Sunny Kechuang Center, No.1024 Nanxin Road, Nanshan District, Shenzhen, Guangdong, China

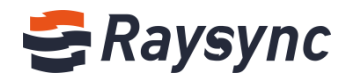

# **Table of Contents**

| 1. Introduction                              |    |
|----------------------------------------------|----|
| 2. User's guide for Raysync transmission     |    |
| 2.1 User management                          | 1  |
| 2.1.1 User login                             | 1  |
| 2.1.2 User exit                              | 2  |
| 2.1.3 Change password                        | 2  |
| 2.1.4 Email setting                          |    |
| 2.2 Client installation and uninstallation   |    |
| 2.2.1 Download client                        |    |
| 2.2.2 Installation of client                 |    |
| 2.2.3 Start client                           | 6  |
| 2.2.4 Uninstalling of the client             | 7  |
| 2.3 File operation                           |    |
| 2.3.1 Upload files/folders                   | 8  |
| 2.3.2 Download files/folders                 | 9  |
| 2.3.3 New folder                             | 10 |
| 2.3.4 Renaming                               |    |
| 2.3.5 Delete files                           | 11 |
| 2.3.6 Search                                 | 12 |
| 2.3.7 Move files/folders                     | 13 |
| 2.3.8 Copy files/folders                     |    |
| 2.3.9 View folder properties                 |    |
| 2.3.10 Create synchronization task           | 15 |
| 2.3.11 File preivew                          |    |
| 2.4 Share link operation                     |    |
| 2.4.1 Share to download                      |    |
| 2.4.2 Invitation to upload                   | 20 |
| 2.4.3 Access sharing link to download        | 22 |
| 2.4.4 Access inviting link to upload         | 23 |
| 2.4.5 Share management                       | 23 |
| 2.5 Group space                              |    |
| 2.6 Point to point transfer                  | 25 |
| 2.6.1 Send point to point files/folders      | 25 |
| 2.6.2 Delete point ot point task             |    |
| 2.6.3 Receiving point to poing files/folders |    |
| 2.7 Notification center                      |    |

🛛 support@raysync.io

2 17th Floor, Building B, Sunny Kechuang Center, No.1024 Nanxin Road, Nanshan District, Shenzhen, Guangdong, China

# 🚭 Raysync

| 2.8 Transfer list                                                         | 28        |
|---------------------------------------------------------------------------|-----------|
| 2.8.1 Transfer list info                                                  | 28        |
| 2.8.2 Task details                                                        | <u>29</u> |
| 2.8.3 Ordinary transmission task list                                     | 30        |
| 2.8.4 Sync task list                                                      | 30        |
| 2.8.5 Point to point task list                                            | 31        |
| 2.9 Client settings                                                       | 33        |
| 2.9.1 Transmission setting                                                | 33        |
| 2.9.2 Bandwidth setting                                                   | 33        |
| 2.9.3 Direct transfer settings                                            | 34        |
| 2.9.4 Advanced settings                                                   | 35        |
| 2.9.5 Proxy settings                                                      | 35        |
| 2.9.6 Point to point                                                      | 36        |
| 2.9.7 Default server                                                      | 37        |
| 2.10. Others                                                              | 37        |
| 2.10.1 Error detection                                                    | 37        |
| 2.10.2 About Raysync                                                      | 38        |
| 2.10.3 Log collection                                                     | 38        |
| 3. Frequently asked questions Q&A                                         | 38        |
| 3.1 The website cannot connect Raysync, indicating that it is not started | 38        |
| 3.2 Web Page Prompt Server Connection Timeout                             | 39        |
| 3.3 Client Login Timeout                                                  | 39        |
| 3.4 The speed is slower than ideal                                        | 39        |
| 3.5 The downloaded file cannot be found under the network path            | 39        |
| 3.6 Upload/Download Files Always Display "Reading Files"                  | 39        |

support@raysync.io

2 17th Floor, Building B, Sunny Kechuang Center, No.1024 Nanxin Road, Nanshan District, Shenzhen, Guangdong, China

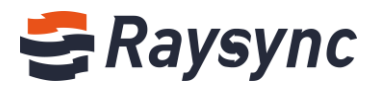

# **1. Introduction**

Shenzhen Yunyu Technology Co., Ltd. (hereinafter referred to as "Yunyu Technology") was established in 2010, with its headquarters in Shenzhen and branches in Beijing, Shanghai and Chengdu, now its business has covered the whole world. Yunyu Technology focuses on accelerating big data transmission and network optimization services, and is committed to helping various organizations to achieve more efficient data synchronization and information interaction in the big data era.

# **Technical advantages:**

Raysync transmission engine solves the problems of customers' cross-border transmission, long-distance transmission, and large file transmission and so on perfectly with its industry's leading core technology on data transmission, and maximizes the bandwidth efficiency, thus improving the work efficiency and obtaining unanimous favorable comments from customers.

## Service team:

Combined with Raysync transmission engine and traditional network resources, we have experienced technical and service teams in the industry to provide customers with high-speed, stable and safe network optimization services, greatly saving investment in enterprise network resources, improving efficiency and improving network use experience.

# 2. User's guide for Raysync transmission

# 2.1 User management

## 2.1.1 User login

#### Login process

Enter the login page, enter the correct user name and password, and click Login Successful.

Enter the user login page for Raysync transmission. The URL address of the login page is generally server IP + port number "8090" (e.g. 192.168.1.1:8090)

Enter the login page, including the user name and password. Enter the user name and password, and click the "Login" button to enter the main page of the system. Otherwise, you will be prompted that the user name or password is incorrect.

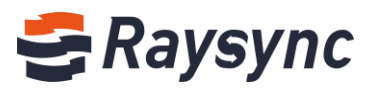

|                      |                                      | 中文 |
|----------------------|--------------------------------------|----|
|                      | Sign in to <b>Raysync Enterprise</b> |    |
|                      | Account / Email                      |    |
|                      | Password                             |    |
|                      | Log In                               |    |
|                      |                                      |    |
|                      |                                      |    |
| For the first logir  | n, please reset                      |    |
| your password fi     | rst.                                 |    |
| Enter a new password |                                      |    |
|                      |                                      |    |

## 2.1.2 User exit

Click the user name button in the upper left corner to expand options, and click [Log Out]

| 😂 Raysync Enter  | prise          |         | Client Download       | 🔄 test1 🗸 🌓 Transfer List 🗌 中文 |
|------------------|----------------|---------|-----------------------|--------------------------------|
| A Personal Space | Personal Space |         |                       | Change Password                |
| I Group Space    |                |         | Sec                   | arch file name Q               |
| Point to Point   | All            |         |                       | loaded 0                       |
| Share Management | □ Name ↑       | Size ↓  | Modified $\downarrow$ | Actions                        |
|                  |                | No More |                       |                                |

## 2.1.3 Change password

Click the user name button in the upper left corner to expand options, and click Change Password.

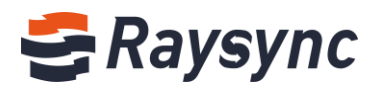

| <del>G</del> Raysync Enter | prise          | Client Download | 🔄 Chunxiao Wu 🗸 🌵 T | Transfer List   中文 |
|----------------------------|----------------|-----------------|---------------------|--------------------|
| A Personal Space           | Personal Space |                 | Change Password     |                    |
| I Group Space              |                |                 | Email Setting       | Q                  |
| 😐 Point to Point           | All            |                 |                     | loaded 6           |
| 🕒 Share Management         | □ Name ↑       | Size ↓          | Modified ↓          | Actions            |

Enter the correct old password and the new password in the password format containing upper and lower case letters + numbers + special symbols, and click OK to change the password.

| Change Password      | ×                            |
|----------------------|------------------------------|
| Current Password     | Enter your old password      |
| New Password         | Enter a new password         |
| Confirm New Password | Enter the new password again |
|                      | OK Cancel                    |

## 2.1.4 Email setting

Support the configuration of personal email service, which is used to send email notifications when creating shared files and inviting links, and send notifications when opening links to download or upload. (The administrator needs to enable the "User setting email" option in the account)

Click [Email Setting]

| 🗲 Raysync Enter  | prise          |                   | Client Download       | ☑ test1 ∨ ↓↑ Transfer List 中文    |
|------------------|----------------|-------------------|-----------------------|----------------------------------|
| A Personal Space | Personal Space |                   |                       | Change Password<br>Email Setting |
| Proup Space      |                |                   |                       | Search Log Out Q                 |
| Point to Point   | All            |                   |                       | loaded 0                         |
| Share Management | Name 1         | Size $\downarrow$ | Modified $\downarrow$ | Actions                          |

Enter the correct email service information, click OK to save it.

& Tel: +86 18681593969

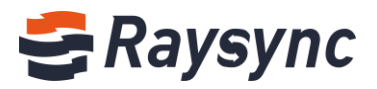

| Email Setting                                                |                                                    | × |
|--------------------------------------------------------------|----------------------------------------------------|---|
| After setting email, system v<br>share download, invite uplo | will send notification by this email when ad, etc. |   |
| * Sender Nickname                                            |                                                    |   |
| * Email Provider                                             | Gmail 🗸                                            |   |
| * SMTP Email                                                 |                                                    |   |
| * SMTP Password                                              |                                                    |   |
| * SMTP Host                                                  | smtp.gmail.com                                     |   |
| * SMTP Port                                                  | 465                                                |   |
| * Encryption                                                 | SSL/TLS 🗸                                          |   |
|                                                              |                                                    |   |
|                                                              | OK Cance                                           | I |

# 2.2 Client installation and uninstallation

Raysync client supports the installation of Windows Server 2008/Windows Server 2012/Windows Server 2016/Windows 7/Windows 8/Windows 10/Mac OS 10.11 and above platforms.

# 2.2.1 Download client

If the client is not installed or started, click the "Client Download" button and select the client of the corresponding platform to download.

| 😅 Raysync Enterp   | orise                           | Client Download | 🖌 🖂 Chunxiao Wu 🗸 \downarrow Transfer List 🗌 中文 |
|--------------------|---------------------------------|-----------------|-------------------------------------------------|
| A Personal Space   | Personal Space                  |                 | <b>i</b>                                        |
| 🬵 Group Space      |                                 |                 | Download Windows Download Ubuntu                |
| Point to Point     | All                             |                 |                                                 |
| 🕒 Share Management | Name ↑                          | Size ↓          | Ma                                              |
|                    | 🗆 🧮 PDF                         |                 | 207                                             |
|                    | 🗌 🧮 Linux Deployment            |                 | 202 Download CentOS Download MAC                |
|                    | 🗌 🧮 Raysync                     |                 | 207                                             |
|                    | Quick Start of Raysync Software | Linux V 2.08 MB | 2020-10-23 15:23:53 ***                         |
|                    |                                 | No More         |                                                 |

## 2.2.2 Installation of client

#### Installation process:

Double click to open to start the installation after the download is successful, as shown below:

Select the installation language and click OK.

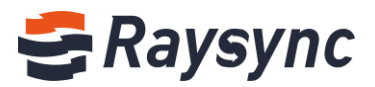

| Installer I | Language                  | ×      |  |
|-------------|---------------------------|--------|--|
| s           | Please select a language. |        |  |
|             | English                   | $\sim$ |  |
|             | ОК                        | Cancel |  |

Read the software installation agreement and click "I accept" to proceed to the next step.

| 🗧 Raysync Client 5.0.5.8 Setup —                                                                                                    |                                                              | ×    |
|----------------------------------------------------------------------------------------------------|--------------------------------------------------------------|------|
| License Agreement                                                                                                    |                                                              | _    |
| Please review the license terms before installing Raysync Client 5.0.5.8.                                                                                                    |                                                              | 9    |
| Press Page Down to see the rest of the agreement.                                                                                                    |                                                              |      |
| RaySync End User License Agreement                                                                                                    |                                                              | ^    |
| Be sure to carefully read and understand all rights and restrictions set forth in<br>User License Agreement ("Agreement") of RaySync ("Software"). At the time or<br>installation, you will need to read and decide to accept or not accept the terms<br>Agreement. This Software will not be installed on your computer unless or until<br>accept the terms of this Agreement.<br>As a reference, you can now print out the text of this Agreement from this pair<br>refer to the Software help document for a copy of this Agreement.<br>This Agreement is a legal agreement between you and RaySync regarding this<br>The Software includes the accompanying computer software and may include procession. | this End<br>of this<br>you<br>ge, or<br>Software.<br>printed |      |
| If you accept the terms of the agreement, click I Agree to continue. You must a<br>agreement to install Raysync Client 5.0.5.8.                                                                                                    | accept the                                                   |      |
| I Agree                                                                                                    | Can                                                          | icel |

#### Click "Next"

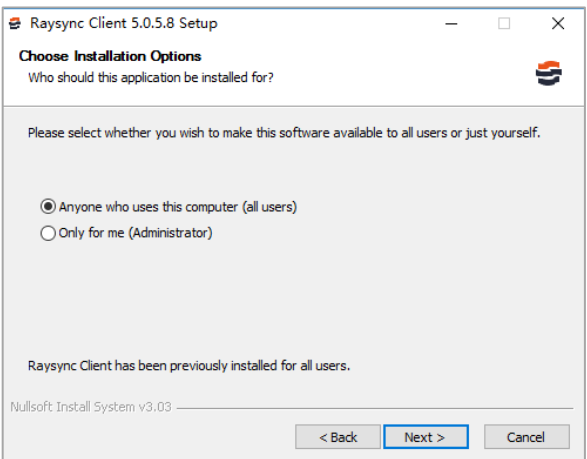

Select the components to be installed and click "Next"

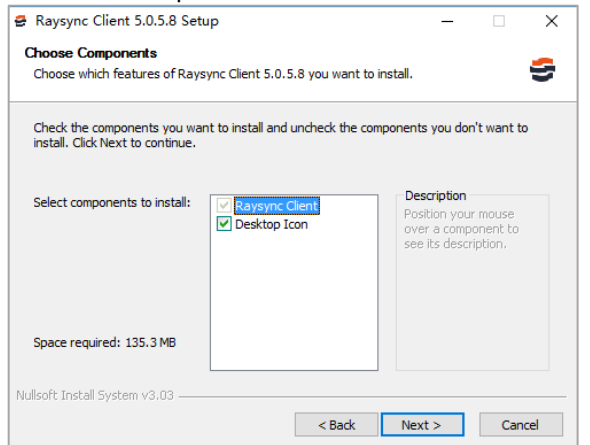

#### Select the installation path

Website: www.raysync.io % Tel: +86 18681593969 5

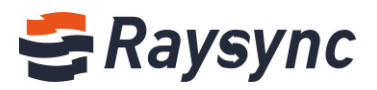

| 9  | Raysync Client 5.0.5.8 Setup                                                                                                    | -            |            | $\times$ |
|----|----------------------------------------------------------------------------------------------------|--------------|------------|----------|
| C  | Choose Install Location                                                                                                    |              |            | _        |
|    | Choose the folder in which to install Raysync Client 5.0.5.8.                                                                                  |              |            | 9        |
|    | Setup will install Raysync Client 5.0.5.8 in the following folder. To instal<br>dick Browse and select another folder. Click Next to continue. | l in a diffi | erent fold | ler,     |
|    | Destination Folder           C:\Program Files (x86)\RaySync Client                                                                             | Brov         | vse        | ]        |
|    | Space required: 135.3 MB<br>Space available: 87.0 GB                                                                                           |              |            |          |
| Nu | llsoft Install System v3.03                                                                                                    |              |            |          |
|    | < Back Nex                                                                                                    | t >          | Can        | cel      |

#### Wait for the installation to complete

| Raysync Client 5.0.5.8 Se | tup — 🗆 🛪                                                   |
|---------------------------|-------------------------------------------------------------|
|                           | Completing Raysync Client 5.0.5.8<br>Setup                  |
|                           | Raysync Client 5.0.5.8 has been installed on your computer. |
|                           | Click Finish to dose Setup.                                 |
|                           | Start Raysync Client now                                    |
|                           | Automatic start                                             |
|                           |                                                             |
|                           | < Back Finish Cancel                                        |

#### 2.2.3 Start client

After the user logs in, the system will check whether the client has been activated. If the client is not started, it will automatically switch to the web TCP connection mode. In this mode, only upload/download/invite upload/share download a single file of 10M size is supported. If you need to use other functions, you need to start the Raysync client.

Click "Transfer List" on the front-end web page.

| 🗲 Raysync Enter    | prise          |         | Client Download       | test1 / Transfer List 中文 |
|--------------------|----------------|---------|-----------------------|--------------------------|
| 우 Personal Space   | Personal Space |         |                       |                          |
| u Group Space      |                |         | Search                | file name Q              |
| Point to Point     | All            |         |                       | loaded 0                 |
| 🗇 Share Management | Name ↑         | Size ↓  | Modified $\Downarrow$ | Actions                  |
|                    |                | No More |                       |                          |

Click "Start" button.

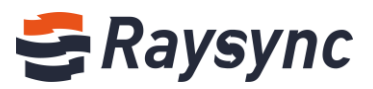

| າal Sp | bace                                       |  |
|--------|--------------------------------------------|--|
|        | Tips ×                                     |  |
| ame ↑  | Raysync client not detected!               |  |
| PDF    | please start or download the latest client |  |
| Linux  | с рерюутета                                |  |

#### Pop up the prompt that the client is starting and wait for the start to complete.

| Connecting Raysyr  | nc server |        |                       | ×        |
|--------------------|-----------|--------|-----------------------|----------|
| 🬵 Group Space      |           |        | Search file name      | Q        |
| Point to Point     | All       |        |                       | loaded 4 |
| 🗗 Share Management | Name ↑    | Size ↓ | Modified $\downarrow$ | Actions  |

# 2.2.4 Uninstalling of the client

Uninstall way one:

Enter windows' control panel-> Apps and features-> uninstall Select Raysync\_client.exe program for unstallation

| ← Settings              |                                                             | - 🗆 X                     |
|-------------------------|-------------------------------------------------------------|---------------------------|
| 🐯 SYSTEM                | Find a setting                                              | م                         |
| Display                 | QueenWallpaper<br>QueenWallpaper                            | Unavailable<br>10/14/2020 |
| Notifications & actions | Raysync Client 5.0.5.8                                      | 135 MB                    |
| Apps & features         | Shenzhen Yunyu Technology Co., Ltd                          | 11/4/2020                 |
| Multitasking            | Modify                                                      | Uninstall                 |
| Tablet mode             | RenderBus Render 5.0<br>Shenzhen Rayvision Technology, Inc. | Unavailable<br>9/25/2020  |

#### Uninstall way two:

Right-click the client icon on the desktop and click to open the file location.

| -    |               |
|------|---------------|
| Оре  | ı             |
| Oper | file location |

Select uninstall.exe .

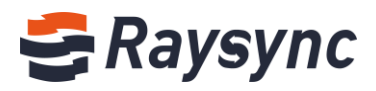

| This PC > Local Disk (C:) > Program Files | (x86) → RaySync Client |                    | ڻ ~       | Search Ra 🔎 |
|-------------------------------------------|------------------------|--------------------|-----------|-------------|
| Name                                      | Date modified          | Туре               | Size      | 1           |
| 🖨 Raysync-man                             | 10/23/2020 3:03 PM     | Application        | 4,592 KB  |             |
| RaySync-Multi-Proxy-Client.dll            | 10/23/2020 3:02 PM     | Application extens | 167 KB    |             |
| 🖨 Raysync-watch                           | 10/23/2020 3:02 PM     | Application        | 87 KB     |             |
| 📧 tool                                    | 10/23/2020 3:03 PM     | Application        | 108 KB    |             |
| 🕋 TrayConfig                              | 10/23/2020 3:02 PM     | XML Document       | 1 KB      |             |
| 🗟 ucrtbase.dll                            | 10/23/2020 2:49 PM     | Application extens | 939 KB    |             |
| 📋 uninstall                               | 11/4/2020 11:17 AM     | Application        | 83 KB     |             |
| t∰ vc_redist.x64                          | 9/8/2020 9:45 AM       | Application        | 14,231 KB |             |
| 🗟 vccorlib140.dll                         | 10/23/2020 2:49 PM     | Application extens | 387 KB    |             |
| vcruntime140.dll                          | 10/23/2020 2:49 PM     | Application extens | 86 KB     |             |
| 🔮 version                                 | 10/23/2020 3:02 PM     | XML Document       | 1 KB      |             |

Right-click and select "Run as administrator".

|   | Open                 |
|---|----------------------|
| • | Run as administrator |

# 2.3 File operation

Raysync supports transmission with client and without client (web). Files under 10M can be uploaded and downloaded without the client (web). Files over 10M need to

install the client to create. The file size value (default is 10M) supports customized on the admin management.

# 2.3.1 Upload files/folders

Click [Upload Files] or [Upload Folders].

| 😂 Raysync Enter    | prise          | Client Download |
|--------------------|----------------|-----------------|
| A Personal Space   | Personal Space |                 |
| 🌵 Group Space      |                |                 |
| Point to Point     | Files          |                 |
| 🕼 Share Management | Folders        | Size ↓          |

#### Select the files/folders to upload.

| Raysync Enter                        | prise      |                       |                           |                          | Client Do   | wnload | test1 🗸 👔 Transfe | r List 🛛 🕈 |
|--------------------------------------|------------|-----------------------|---------------------------|--------------------------|-------------|--------|-------------------|------------|
| A Personal Space                     | Personal S | Choose Files          |                           |                          | ×           |        |                   |            |
| Group Space                          | (1) (E     | ) ← → ~ ↑ 📕 « Dov     | vnloads > linux-3.4.113 > | ✓ Ŭ Search linux-3.4.113 | Ą           |        | Search file name  | (          |
|                                      | 00         | Organize • New folder |                           |                          | . 0         |        |                   |            |
| Point to Point                       | All        | V 🖡 Downloads ^       | Name                      | Date modified            | Туре        |        |                   | loaded 0   |
| Chara Managament                     | Name d     | 0                     | arch                      | 9/22/2020 3:37 PM        | File folder | d I    | Actions           |            |
| <ul> <li>Share Management</li> </ul> | Name i     | 4. Product d          | block                     | 9/22/2020 3:37 PM        | File folder | :u Ψ   | Actions           |            |
|                                      |            | > 📙 curl-7.61.0       | crypto                    | 9/22/2020 3:37 PM        | File folder |        |                   |            |
|                                      |            | >   linux-3.4.115     | Documentation             | 9/22/2020 3:37 PM        | File folder |        |                   |            |
|                                      |            | >   linux-4.4.121     | drivers                   | 9/22/2020 3:37 PM        | File folder |        |                   |            |
|                                      |            | > 📕 linux-4.14.2€     | firmware                  | 9/22/2020 3:37 PM        | File folder |        |                   |            |
|                                      |            | PDF                   | fs fs                     | 9/22/2020 3:37 PM        | File folder |        |                   |            |
|                                      |            | > Raysync Sof         | include                   | 9/22/2020 3:37 PM        | File folder |        |                   |            |
|                                      |            | RavSync-Prc           | init                      | 9/22/2020 3:37 PM        | File folder |        |                   |            |
|                                      |            |                       |                           |                          | >           |        |                   |            |
|                                      |            | File name             | p:                        |                          | ~           |        |                   |            |
|                                      |            |                       |                           |                          |             |        |                   |            |

You can view the transmission progress in the client's transmission list.

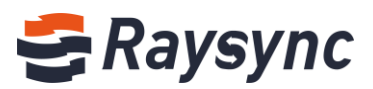

| 8 | Transfer List            |                  |       |           | _      | -      |        | × |
|---|--------------------------|------------------|-------|-----------|--------|--------|--------|---|
|   | Transmission Task        | Sync Task        |       | Po        | int-to | o-Poir | nt Tas | k |
|   | Raysync introduction V6. | mp4 (1 items)ប្រ | 6s re | maining   |        | ~      | 121    |   |
| • | 14.65Mbps 30.75MB/4      | 3.05MB           | Uploa | aded: 0/1 |        | $\sim$ |        |   |

# 2.3.2 Download files/folders

#### Select the files/folders to download.

| 😂 Raysync Enterprise |                                      | Client Download | Chunxiao Wu 🗸 🕕       | Transfer List   中文 |
|----------------------|--------------------------------------|-----------------|-----------------------|--------------------|
| A Personal Space     | Personal Space                       |                 |                       |                    |
| 🜵 Group Space        |                                      |                 | Search file name      | ٩                  |
| Point to Point       | All                                  |                 |                       | loaded 5           |
| 🗇 Share Management   | □ 1file(s)/folder(s) selected ↑      | Size ↓          | Modified $\downarrow$ | Actions            |
|                      | 🗆 🚞 PDF                              |                 | 2020-10-29 16:42:12   |                    |
|                      | 🗹 🗎 Linux Deployment                 |                 | 2020-11-03 14:15:42   |                    |
|                      | 🗌 🗮 Raysync                          |                 | 2020-11-03 15:07:18   |                    |
|                      | Quick Start of Raysync Software Linu | лх V 2.08 MB    | 2020-10-23 15:23:53   |                    |
|                      | Raysync introduction V6.mp4          | 43.05 MB        | 2020-08-26 10:37:00   | •••                |

#### Click the [Download] button or select [Download] in the actions.

| 😂 Raysync Enterp   | rise                                        | Client Downl | oad 🛛 Chunxiao Wu 🗸 🗍 | Transfer List   中文                      |
|--------------------|---------------------------------------------|--------------|-----------------------|-----------------------------------------|
| A Personal Space   | Personal Space                              |              |                       |                                         |
| 🬵 Group Space      |                                             |              | Search file name      | ٩                                       |
| Point to Point     | All                                         |              |                       | loaded 5                                |
| 🕒 Share Management | ☐ 1file(s)/folder(s) selected ↑             | Size ↓       | Modified $\downarrow$ | Actions                                 |
|                    | D PDF                                       |              | 2020-10-29 16:42:12   |                                         |
|                    | 🕑 📄 Linux Deployment                        |              | 2020-11-03 14:15:42   |                                         |
|                    | 🗌 🧮 Raysync                                 |              | 2020-11-03 15:07:18   | Rename                                  |
|                    | 🗌 😑 Quick Start of Raysync Software Linux ' | Vers2.08 MB  | 2020-10-23 15:23:53   | Move                                    |
|                    | Raysync introduction V6.mp4                 | 43.05 MB     | 2020-08-26 10:37:00   | Copy<br>Share                           |
|                    |                                             | No More      |                       | Delete<br>Invite to Uploa<br>Infomation |

Select the download directory

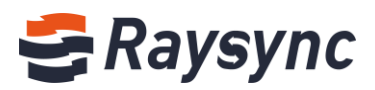

| Choose Save Path                          |                             |                |                |
|-------------------------------------------|-----------------------------|----------------|----------------|
| ← → ▼ ↑ 📑 > This PC > work (E:) > Raysync | 5 V                         | Search Raysync | م              |
| Organize 🔻 New folder                     |                             |                | <b>≣</b> ≣ ▼ ( |
| This PC Name                              | Date modified               | Туре           | Size           |
| E. Desktop                                | No items match your search. |                |                |
| Documents                                 |                             |                |                |
| 🖶 Downloads                               |                             |                |                |
| 👌 Music                                   |                             |                |                |
| E Pictures                                |                             |                |                |
| Videos                                    |                             |                |                |
| Local Disk (C:)                           |                             |                |                |
| work (E:)                                 |                             |                |                |
| 🧼 Network                                 |                             |                |                |
| • <b>4</b> Homegroup                      |                             |                |                |
| *                                         |                             |                |                |
| Folder: Raysync                           |                             |                |                |
|                                           |                             | Select Folder  | Cancel         |

You can view the transmission progress of the selected uploaded Folder in the client's transmission list.

| 1 | Transfer List            |            | _         | • [    |      | × |
|---|--------------------------|------------|-----------|--------|------|---|
|   | Transmission Task        | Sync Task  | Point-to  | -Point | Tasl | c |
|   | Linux Deployment (1 item | ns) 53s re | maining   | ~      | F    |   |
|   | 1.05Mbps 1.27MB/8.30     | MB Downloa | aded: 1/4 | ^      |      |   |

Click the "Open File Directory" icon to open file location after file download completed.

| 😂 Transfer List          |           | _           |         | $\times$ |
|--------------------------|-----------|-------------|---------|----------|
| Transmission Task        | Sync Task | Point-to-Po | int Tas | sk       |
| Linux Deployment (1 iter | ms)       | ×           | Ē       | P        |
| Completed 8.30MB         | Downlo    | aded: 4/4   |         |          |

## 2.3.3 New folder

#### Click the [New Folder] button.

| 😂 Raysync Enterp   | orise          | Client Download |
|--------------------|----------------|-----------------|
| A Personal Space   | Per New Folder |                 |
| 🬵 Group Space      |                | ± 🛛 🗇 🖨         |
| 😐 Point to Point   | All            |                 |
| 🗇 Share Management | □ Name ↑       | Size ↓          |

The default name of the new folder is "New Folder". Enter the new folder name.

| 😂 Raysync Enter    | orise          | Client Download |
|--------------------|----------------|-----------------|
| A Personal Space   | Personal Space |                 |
| 🌵 Group Space      |                |                 |
| Point to Point     | All            |                 |
| 🗊 Share Management | □ Name ↑       | Size ↓ N        |
|                    | New Folder     |                 |
|                    | DF             | 2               |

Click [V] or [Enter] key to save.

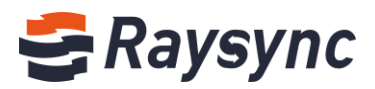

| SRaysync Enterprise Client Download |                |        |  |  |  |  |
|-------------------------------------|----------------|--------|--|--|--|--|
| A Personal Space                    | Personal Space |        |  |  |  |  |
| 🌵 Group Space                       |                |        |  |  |  |  |
| 😐 Point to Point                    | All            |        |  |  |  |  |
| 🗗 Share Management                  | □ Name ↑       | Size ↓ |  |  |  |  |
|                                     | 🗆 🧮 New Folder | ×      |  |  |  |  |
|                                     | 🗆 🧮 PDF        |        |  |  |  |  |

# 2.3.4 Renaming

| 🚭 Raysync Enterp   | prise                                | Client Downlo | ad 🖸 Chunxiao Wu 🗸 🗸  | Transfer List   中文 |
|--------------------|--------------------------------------|---------------|-----------------------|--------------------|
| A Personal Space   | Personal Space                       |               |                       |                    |
| 4 Group Space      |                                      |               | Search file name      | ٩                  |
| Point to Point     | All                                  |               |                       | loaded 6           |
| 🗇 Share Management | □ Name ↑                             | Size ↓        | Modified $\downarrow$ | Actions            |
|                    | 🗆 🖬 PDF                              |               | 2020-10-29 16:42:12   |                    |
|                    | 🗌 🗎 Linux Deployment                 |               | 2020-11-03 14:15:42   | Rename             |
|                    | 🗌 🧮 Raysync                          |               | 2020-11-03 15:07:18   | Move               |
|                    | 🗌 🗖 New Folder                       |               | 2020-11-04 14:12:42   | Сору               |
|                    | Quick Start of Raysync Software Linu | x Vers2.08 MB | 2020-10-23 15:23:53   | Delete             |
|                    | Raysync introduction V6.mp4          | 43.05 MB      | 2020-08-26 10:37:00   | Invite to Uploa    |
|                    |                                      | No More       |                       | momation           |

#### Select the file/folder. click [Rename] button.

#### Input new name.

| 😂 Raysync Enter    | prise          | Client Download | $\square$ |
|--------------------|----------------|-----------------|-----------|
| A Personal Space   | Personal Space |                 |           |
| 4 Group Space      |                | 1 🕀 💼           |           |
| Point to Point     | All            |                 |           |
| 🕒 Share Management | □ Name ↑       | Size ↓          | Modif     |
|                    |                |                 | 2020-     |

Enter the new name, and click [V] or press [Enter] key to save.

#### 2.3.5 Delete files

Select the files/folders, click the [Delete] button or select [Delete] in the actions.

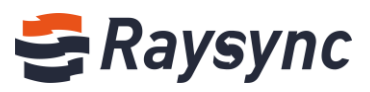

| 🗲 Raysync Enterpl  | rise                                        | Client Download | Chunxiao Wu 🗸 丰     | Transfer List   中文            |
|--------------------|---------------------------------------------|-----------------|---------------------|-------------------------------|
| A Personal Space   | Personal Space                              |                 |                     |                               |
| 4 Group Space      |                                             |                 | Search file name    | ٩                             |
| Point to Point     | All                                         |                 |                     | loaded 6                      |
| 🗇 Share Management | ☐ 1file(s)/folder(s) selected ↑             | Size ↓          | Modified ↓          | Actions                       |
|                    | 🗆 📄 PDF                                     |                 | 2020-10-29 16:42:12 |                               |
|                    | 🗌 盲 Linux Deployment                        |                 | 2020-11-03 14:15:42 |                               |
|                    | 🗌 🚞 Raysync                                 |                 | 2020-11-03 15:07:18 |                               |
|                    | 🗹 📮 New Folder                              |                 | 2020-11-04 14:12:42 |                               |
|                    | 🗌 😑 Quick Start of Raysync Software Linux ' | Vers2.08 MB     | 2020-10-23 15:23:53 | Rename                        |
|                    | Raysync introduction V6.mp4                 | 43.05 MB        | 2020-08-26 10:37:00 | Move                          |
|                    |                                             | No More         |                     | Copy                          |
|                    |                                             |                 |                     | Delete                        |
|                    |                                             |                 |                     | Invite to Uploa<br>Infomation |

Confirmation window pops up, click [Yes] to confirm.

| nal Space   | 2                                   |          |
|-------------|-------------------------------------|----------|
|             | Delete ×                            | (5       |
| ile(s)/fold | Are you sure to delete these files? | Modifier |
| PDF         | No                                  | 2020-10- |
| Linux Du    | роулен                              | 2020-11- |
| 1.0         |                                     | 2020 44  |

# 2.3.6 Search

Enter the name of the file/folder to search in the search field, For example:Raysync

| 😂 Raysync Enter    | prise                | Client Downloa | d 🗹 Chunxiao Wu 🗸 🗸 | Transfer List   中文 |
|--------------------|----------------------|----------------|---------------------|--------------------|
| A Personal Space   | Personal Space       |                |                     |                    |
| 4 Group Space      |                      | 2 🗇            | Raysync             | ٩                  |
| Point to Point     | All                  |                |                     | loaded 6           |
| 🕒 Share Management | □ Name ↑             | Size ↓         | Modified ↓          | Actions            |
|                    | DF                   |                | 2020-10-29 16:42:12 |                    |
|                    | 🗌 📮 Linux Deployment |                | 2020-11-03 14:15:42 |                    |
|                    | 🗌 🗮 Raysync          |                | 2020-11-03 15:07:18 |                    |

Click the [Search] icon or press [Enter] key.

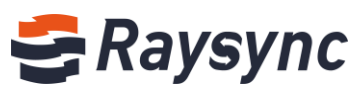

| 🗲 Raysync Enterp | prise                   |                               | Client Download | 🖂 Chunxiao Wu | ✓ 計 Transfer List 中文 |
|------------------|-------------------------|-------------------------------|-----------------|---------------|----------------------|
| A Personal Space | Personal Space          |                               |                 |               |                      |
| 🬵 Group Space    | ( <u>†</u> )            |                               |                 | Raysync       | ۵                    |
| Point to Point   | My Space Search results | for " Total 3 records         |                 |               | loaded 3             |
| Share Management | Name ↑                  | Location ↑                    |                 | Size ↓        | Modified ↓           |
|                  | Raysync                 | /                             |                 |               | 2020-11-03 15:07:18  |
|                  | Quick Start of Ray      | <mark>/sync</mark> Software / |                 | 2.08 MB       | 2020-10-23 15:23:53  |
|                  | Raysync introduct       | ion V6.mp4 /                  |                 | 43.05 MB      | 2020-08-26 10:37:00  |
|                  |                         |                               | No More         |               |                      |

# 2.3.7 Move files/folders

Select files/folders, click the [Move] button or select [Download] in the actions.

| 🗲 Raysync Enter    | prise                                         | Client Dov  | wnload 🛛 Chunxiao Wu 🗸 🎼 | Transfer List 中文               |
|--------------------|-----------------------------------------------|-------------|--------------------------|--------------------------------|
| A Personal Space   | Personal Space                                |             |                          |                                |
| I Group Space      |                                               |             | Search file name         | Q                              |
| Point to Point     | All                                           |             |                          | loaded 6                       |
| 🕒 Share Management | $\Box$ 1file(s)/folder(s) selected $\uparrow$ | Size ↓      | Modified ↓               | Actions                        |
|                    | D PDF                                         |             | 2020-10-29 16:42:12      |                                |
|                    | 🗌 🗮 Linux Deployment                          |             | 2020-11-03 14:15:42      |                                |
|                    | 🗌 🗮 Raysync                                   |             | 2020-11-03 15:07:18      |                                |
|                    | 🗹 🧮 New Folder                                |             | 2020-11-04 14:12:42      |                                |
|                    | Quick Start of Raysync Software Linux Vers    | sio 2.08 MB | 2020-10-23 15:23:53      | Rename                         |
|                    | □ 😑 Raysync introduction V6.mp4               | 43.05 MB    | 2020-08-26 10:37:00      | Move                           |
|                    |                                               | No More     |                          | Copy<br>Share                  |
|                    |                                               |             |                          | Delete                         |
|                    |                                               |             |                          | Invite to Upload<br>Infomation |

Select the directory you want to move to, click [Move].

| Perso    | nal Space      |       | _             |
|----------|----------------|-------|---------------|
| <u>1</u> | ( Move         | ×     | Search fi     |
| All      | Home Directory |       |               |
|          | ile            |       | l U           |
|          | 🗄 📄 Raysync    |       | 29 16:42:1    |
|          | New Folder     |       | 03 14:15:4    |
|          | New Folder     | Move  | 03 15:07:1    |
|          | New Forder     | 2020- | 11-04 14:12:4 |

## 2.3.8 Copy files/folders

Select files/folders, click the [Copy] button or select [Coply] in the actions.

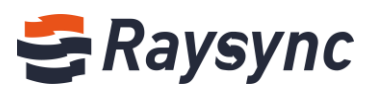

| <del>C</del> Raysync Enter | prise                                        | Client Do     | wnload 🗹 Chunxiao Wu 🗸 , | │ Transfer List │ 中文                     |
|----------------------------|----------------------------------------------|---------------|--------------------------|------------------------------------------|
| A Personal Space           | Personal Space                               |               |                          |                                          |
| I Group Space              |                                              |               | Search file name         | Q                                        |
| Point to Point             | All                                          |               |                          | loaded 6                                 |
| 🗇 Share Management         | ☐ 1file(s)/folder(s) selected ↑              | Size ↓        | Modified ↓               | Actions                                  |
|                            | 🗆 🧮 PDF                                      |               | 2020-10-29 16:42:12      |                                          |
|                            | 🗌 🗧 Linux Deployment                         |               | 2020-11-03 14:15:42      |                                          |
|                            | Raysync                                      |               | 2020-11-03 15:07:18      |                                          |
|                            | 🗹 🧮 New Folder                               |               | 2020-11-04 14:12:42      |                                          |
|                            | 🗌 😑 Quick Start of Raysync Software Linux Ve | ersio 2.08 MB | 2020-10-23 15:23:53      | Rename                                   |
|                            | Raysync introduction V6.mp4                  | 43.05 MB      | 2020-08-26 10:37:00      | Move                                     |
|                            |                                              | No More       |                          | Copy                                     |
|                            |                                              |               |                          | Delete<br>Invite to Upload<br>Infomation |

Select the directory you want to copy to, click [Copy].

| Persona      | rspace                                 |                |
|--------------|----------------------------------------|----------------|
| ( <u>†</u> ) | Сору ×                                 | Search file    |
| All          | Home Directory                         |                |
| 🗌 1file      | 🗄 🧮 PDF<br>🗄 🔁 Linux Deployment        | l V            |
|              | 🕀 🧮 Raysync                            | 29 16:42:12    |
|              | 🗄 🧮 New Folder                         | 03 14:15:42    |
|              | New Folder         Copy         Cancel | 03 15:07:18    |
| <b>2</b>     | New Folder 2020-                       | rr-04 14:12:42 |

# 2.3.9 View folder properties

Select the folder you want to view.Click [Information] Tips: Only support folder.

| 🗲 Raysync Enterp   | orise                                          | Client Do         | wnload 🖸 Chunxiao Wu 🗸 | ↓ Transfer List   中文 |
|--------------------|------------------------------------------------|-------------------|------------------------|----------------------|
| A Personal Space   | Personal Space                                 |                   |                        |                      |
| I Group Space      |                                                |                   | Search file nam        | ie Q                 |
| Point to Point     | All                                            |                   |                        | loaded 6             |
| 🗇 Share Management | □ Name ↑                                       | Size $\downarrow$ | Modified $\downarrow$  | Actions              |
|                    | D PDF                                          |                   | 2020-10-29 16:42:12    |                      |
|                    | 🗌 🧮 Linux Deployment                           |                   | 2020-11-03 14:15:42    | Rename               |
|                    | 🗌 🧮 Raysync                                    |                   | 2020-11-03 15:07:18    | Move                 |
|                    | 🗌 🧮 New Folder                                 |                   | 2020-11-04 14:12:42    | Сору                 |
|                    | 🗌 😑 Quick Start of Raysync Software Linux Vers | io 2.08 MB        | 2020-10-23 15:23:53    | Delete               |
|                    | Raysync introduction V6.mp4                    | 43.05 MB          | 2020-08-26 10:37:00    | Invite to Uploa      |
|                    |                                                | No More           |                        | inioinadon           |

Pop up folder info dialog.

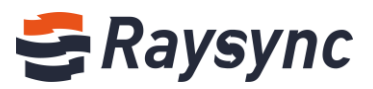

|             | Folder inf  | omation                 | × Sea  |
|-------------|-------------|-------------------------|--------|
|             | Type:       | Folder                  |        |
|             | Size:       | 17.36 MB                |        |
| Nam         | Include:    | 17files, 0folders       | · +    |
|             | Last Modifi | ed: 2020-10-29 16:42:12 | 20.44  |
|             | path:       | /PDF/                   | -29 10 |
| <b>P</b> 1. |             |                         | -03.14 |

## 2.3.10 Create synchronization task

To use the synchronization function, the sync function of the user should be enabled in administrator console.

#### Click [Create Sync Folder Task] button.

| 🗲 Raysync Enterp   | orise                               | Client Dow | nload 🛛 Chunxiao Wu 🗸 | ↓ Transfer List 中文 |
|--------------------|-------------------------------------|------------|-----------------------|--------------------|
| A Personal Space   | Personal Spacreate Sync Folder Task |            |                       |                    |
| III Group Space    |                                     |            | Search file nam       | e Q                |
| Point to Point     | All                                 |            |                       | loaded 6           |
| 🕼 Share Management | □ Name ↑                            | Size ↓     | Modified $\downarrow$ | Actions            |
|                    | D PDF                               |            | 2020-10-29 16:42:12   |                    |
|                    | 🗌 🗖 Linux Deployment                |            | 2020-11-03 14:15:42   |                    |

#### Pop up the dialog box

| <del>ट</del> Raysync Pro                                                                                  |                                                                                                    | Client Download                                                                                     |
|----------------------------------------------------------------------------------------------------|----------------------------------------------------------------------------------------------------|----------------------------------------------------------------------------------------------------|
| <ul> <li>Personal Space</li> <li>Group Space</li> <li>Point to Point</li> <li>Share Management</li> </ul> | Personal Space                                                                                                    | □       ×         Search file name       Q         □       Ioaded 2         odified ↓       Actions |
| Allow to receive files<br>by point-to-point<br>transmission<br>Your ID<br>4646530147<br>Key<br>588940     | Deily <u>1932</u> File update When the target file already exists and content is inconsist source file     Overwrite target file     Append to the target file     Cance | ent with the                                                                                        |

#### Setting instructions:

#### Sync Folder

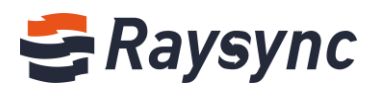

|               |                             |                         |                |              |          | _ |
|---------------|-----------------------------|-------------------------|----------------|--------------|----------|---|
| 😂 Create Syn  | c Folder                    |                         |                | _            |          | ĸ |
| Sync Folder   | Safety                      | File Process            | Filter         |              |          |   |
| Task name     | Task name o                 | annot be modified       |                |              |          |   |
| Source path   | This Compu                  | ter 🗸                   |                |              | E        |   |
| Target path   | Server                      | ~ /                     |                |              | E        |   |
| Sync schedule | O Every                     | 50 Seconds              | ~              |              |          |   |
|               | Daily                       | 16:21                   |                |              |          |   |
| File update   | When the tar<br>source file | get file already existe | and content is | inconsistent | with the |   |
|               | Overwrite                   | e target file           |                |              |          |   |
|               |                             | to the target file      |                |              |          |   |
|               |                             |                         |                |              |          |   |
|               |                             |                         |                |              |          |   |
|               |                             |                         |                |              |          |   |
|               |                             |                         |                | Cancel       | Save     |   |

| Task name     | You can set the name for the synchronization task, and the task name will be displayed in                    |
|---------------|----------------------------------------------------------------------------------------------------|
|               | the task list after successfully created.                                                                    |
| Sourch path   | Select the source file path to be synchronized, support two-way synchronization, including                   |
|               | local to server or server to local                                                                           |
| Target path   | Select the target path for synchronization to the server or local                                            |
| Sync schedule | Select the start time of the synchronization task, support two synchronization frequency settings.           |
|               | 1 ) Synchronize once a day at a fixed time.                                                                  |
|               | For example, select "Daily 18:22", the synchronization task will start synchronization at 18:22 every day.   |
|               | 2 ) Synchronize every time period.                                                                           |
|               | For example, select Every 60 seconds, the synchronization task will start synchronization every 60 seconds . |
| File update   | When the target file already exists and content is inconsistent with the source file, you                    |
|               | have two updates ways                                                                                        |
|               | 1) Overwrite target file                                                                                     |
|               | 2) Append to the target file                                                                                 |

#### Safety

| 😂 Create Syr | nc Folder        |              |        | _      | ×    |
|--------------|------------------|--------------|--------|--------|------|
| Sync Folder  | Safety           | File Process | Filter |        |      |
| 🗋 Enal       | ble encryption t | ransfer      |        |        |      |
|              |                  |              |        |        |      |
|              |                  |              |        |        |      |
|              |                  |              |        |        |      |
|              |                  |              |        |        |      |
|              |                  |              |        |        |      |
|              |                  |              |        | Cancel | Save |

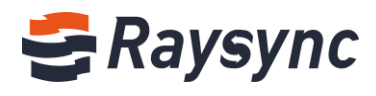

| Enable encryption transfer | Using encrypted transmission to make transmission more secure after |
|----------------------------|---------------------------------------------------------------------|
|                            | enabled.                                                            |

#### **File Process**

| 😂 Create Syn | c Folder          |                   |                  | _      | ×    |
|--------------|-------------------|-------------------|------------------|--------|------|
| Sync Folder  | Safety            | File Process      | Filter           |        |      |
| Pres         | erve modificatio  | on time           |                  |        |      |
| Only         | transfer files a  | nd folders in the | source directory |        |      |
| Dele         | te target file sy | nchronously whe   | n source deleted |        |      |
|              | way synchroniz    | ation             |                  |        |      |
|              |                   |                   |                  |        |      |
|              |                   |                   |                  |        |      |
|              |                   |                   |                  |        |      |
|              |                   |                   |                  |        |      |
|              |                   |                   |                  |        |      |
|              |                   |                   |                  |        |      |
|              |                   |                   |                  |        |      |
|              |                   |                   |                  |        |      |
|              |                   |                   |                  |        |      |
|              |                   |                   |                  |        |      |
|              |                   |                   |                  | Cancel | Save |

| Preserve             | Enabled: After the synchronization task is completed, the modification time of the file is     |
|----------------------|------------------------------------------------------------------------------------------------|
| modification time    | the same with the local modification time.                                                     |
|                      |                                                                                                |
|                      | Disabled: After the synchronization task transfer is completed, the modification time of       |
|                      | the file is the same with the current client transfer completion time.                         |
| Only transfer source | Enabled: Only files in the directory will be transferred.                                      |
| files,not folders    |                                                                                                |
|                      | Disabled: All files and folders in the directory will be transferred.                          |
| Delete target file   | Enabled: if the file of the source or destination path is deleted, the other party's file will |
| synchronously        | also be deleted synchronously.                                                                 |
| when source          |                                                                                                |
| deleted              | For example, if the local directory A is synchronized to the server, if the "test" file in the |
|                      | A directory is deleted, the "test" file on the server will be deleted synchronously.           |
|                      | Tips: Root directory is not supported; "Delete Synchronously" and "Transfer source files       |
|                      | only"can not enabled both.                                                                     |
| Two-way              | After enabled, the service will perform two-way synchronization between the service            |
| synchronization      | and the client. Raysync will first upload the local directory file to server, and then         |
| ,                    | download the server directory file to local.                                                   |

#### Filter

| 😂 Create Sync | Folder          |                     |          | -      | ×    |
|---------------|-----------------|---------------------|----------|--------|------|
| Sync Folder   | Safety          | File Process        | Filter   |        |      |
| ignor         | e the followin  | g files during tran | smission |        |      |
| Supp          |                 | parate by ";" when  |          |        |      |
|               |                 |                     |          |        |      |
|               |                 |                     |          |        |      |
|               |                 | La la La            |          |        |      |
| L Ignor       | e the files wit | h the size over     |          | ~      |      |
|               |                 |                     |          |        |      |
|               |                 |                     |          |        |      |
|               |                 |                     |          |        |      |
|               |                 |                     |          |        |      |
|               |                 |                     |          |        |      |
|               |                 |                     |          |        |      |
|               |                 |                     |          | Cancel | Save |

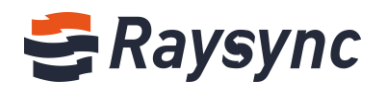

| Ignore the following | Support regular matching filter files. For example, if you want to filter files ending with |
|----------------------|---------------------------------------------------------------------------------------------|
| files during         | txt, enter .*\.txt, and then files ending with txt will not be transmitted during           |
| transmission         | synchronization.                                                                            |
| Ignore file size     | Files exceeding the setting size will not be transferred during synchronization.            |

#### After setting, click [OK] button, you can view the sync task in the client

| 😂 Transfer List   |                           |     |   | _       | -     |         | × |
|-------------------|---------------------------|-----|---|---------|-------|---------|---|
| Transmission Task | Sync Task                 |     | P | oint-te | o-Poi | nt Tasl | k |
| Raysync           | IDLE (Complete time: 15:1 | 1)  | • | ×       | Ē     | []      | Ø |
| Completed         | Uploaded:                 | 4/4 |   |         |       |         |   |

# 2.3.11 File preivew

Click on the picture or video file to preview.

| 🚭 Raysync Enter                   | rprise                                                                                                    | Download |
|-----------------------------------|----------------------------------------------------------------------------------------------------|----------|
| 우 Personal Space                  | Personal Space                                                                                                    |          |
| 🤟 Group Space                     |                                                                                                    |          |
| Point to Point                    | All Ouick Start of Raysync Software Linux Version mp4 – D X                                                                                                    |          |
| 📴 Share Management                | Name ↑                                                                                                    |          |
|                                   | Raysync                                                                                                    |          |
| Allow to receive files            | D-09-16 12:15:29                                                                                                    |          |
| by point-to-point<br>transmission | □ 🔒 Autodes 8-11-06 10:40:02                                                                                                    |          |
| Your ID                           |                                                                                                    |          |
| Key                               | □ Earge File D-06-04 17:29:31                                                                                                    |          |
| 149821                            | Large Fi         0-06-04 17:29:26                                                                                                    |          |
|                                   | 🗌 🧧 Quick St                                                                                                    |          |
|                                   | 🗌 🧧 Quick St 🥴 2-11-04 12:27:33                                                                                                    |          |
|                                   | □ Baysycn □ □ 000002/000421 □ □ 000002/000421 □ 000002/000421 □ 000002/000421 □ 000002/000421 □ 000002/0000421 □ 000002/000000000000000000000000000000 |          |
|                                   | Raysync                                                                                                    |          |
|                                   | No More                                                                                                    |          |

# 2.4 Share link operation

## 2.4.1 Share to download

Select files/folders to share.

& Tel: +86 18681593969

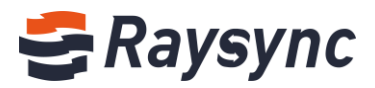

| 😂 Raysync Enterp | prise                           | Client Do | wnload 🖂 Chunxiao Wu 🗸 | ↓ Transfer List   中文 |
|------------------|---------------------------------|-----------|------------------------|----------------------|
| A Personal Space | Personal Space Share            |           |                        |                      |
| I Group Space    |                                 | ⓓ 🕀 🖨     | Search file name       | e Q                  |
| Point to Point   | All                             |           |                        | loaded 6             |
| Share Management | □ 2file(s)/folder(s) selected ↑ | Size ↓    | Modified $\downarrow$  | Actions              |
|                  | 🗹 🧮 PDF                         |           | 2020-10-29 16:42:12    |                      |
|                  | 🗹 📮 Linux Deployment            |           | 2020-11-03 14:15:42    | •••                  |
|                  | 🗌 🧮 Raysync                     |           | 2020-11-04 15:11:18    |                      |

# Pop-up File/Folder Sharing Settings Box.

You can set the expiration time/E-mail notification/Download notification.

| Personal 9 | ipace                                                   |            |
|------------|---------------------------------------------------------|------------|
|            | Share to other partners                                 | ×          |
| All        | Allow Download                                          |            |
| 2file(s    | Expiration                                              | ed ↓       |
| PI         |                                                         | 0-29 16:42 |
| 🗹 🚞 Li     | E-mail Notification Email to partner with download link | 1-03 14:15 |
| 🗆 🖬 Ra     | Download Notification                                   | 1-04 15:11 |
| 🗆 🗖 N      | Email to me when partner start and finish download      | 1-04 14:12 |
| 🗆 🖹 q      |                                                         | 0-23 15:23 |
| 🗆 🖹 Ra     | Create Link Cance                                       | 8-26 10:37 |
|            | No More                                                 |            |

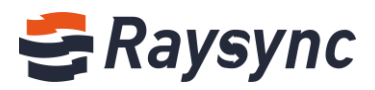

| Share to | o other partners                                             | × |
|----------|--------------------------------------------------------------|---|
| A        | llow Download                                                |   |
| E>       | xpiration                                                    |   |
| :        | 2020-11-05 14:05:42                                          |   |
| E-<br>En | -mail Notification mail to partner with download link        |   |
| E-       | -mail Address                                                |   |
| I        |                                                              |   |
| Er       | nter Message Content (optional)                              |   |
| F        | Hi Dawn ,<br>shared a file for you, please download it asap. |   |
| D        | nownload Notification                                        |   |
| E-       |                                                              |   |
|          |                                                              |   |
|          | Create Link Cance                                            | 4 |

Click [Create Link], link and password will be automatically generated by default.

| E    | Share to other pa        | rtners          |                              | ×      |    |
|------|--------------------------|-----------------|------------------------------|--------|----|
|      | Created Suc              | cessfully       |                              |        | I  |
| le(s | Link                     | http://121.201  | 1.121.155:8090/share/H9cJsb2 | gEi    | d  |
| Li   | Access Password          | 7U0g            | Copy Link and Passwo         | rd     | 1- |
| Ra   |                          |                 |                              |        | 1- |
| N    | ick Start of Raysync Sco | oftware Linux V | CI                           | 2020-1 | 1- |

Click [Copy Link and Passwrod] to send the link with password to your partner.

## 2.4.2 Invitation to upload

Open the folder that you want to invite to upload, and click [Invite to upload] button.

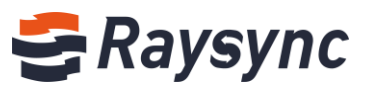

| 🗲 Raysync Enterp   | prise                | Client Down | load 🖸 Chunxiao Wu 🗸  | ↓ Transfer List   中文 |
|--------------------|----------------------|-------------|-----------------------|----------------------|
| A Personal Space   | Personal Space       |             |                       |                      |
| 🬵 Group Space      |                      |             | Search file name      | ٩                    |
| Point to Point     | All > Raysync        |             |                       | loaded 1             |
| 🕒 Share Management | □ Name ↑             | Size ↓      | Modified $\downarrow$ | Actions              |
|                    | 🗌 🧮 Linux Deployment |             | 2020-11-04 11:10:49   |                      |
|                    |                      | No More     |                       |                      |

# Pop-up folder invitation upload setting box. You can set the expiration time/E-mail notification/Upload notification.

| nai spa | Jace                                                                   |    |
|---------|------------------------------------------------------------------------|----|
| ( II    | Invite to Upload ×                                                     | Se |
| laysy   | Upload To: Home/Raysync                                                |    |
| lame    | Expiration d                                                           | ↓  |
|         | E-mail Notification<br>Email to partner with upload link               |    |
|         | Upload Notification Email to me when partner start and finish upload   |    |
|         | Create link Cancel                                                     |    |
|         |                                                                        |    |
| Invi    | ite to Upload                                                          | ×  |
|         |                                                                        |    |
|         | Upload To: Home/Raysync                                                |    |
|         | Expiration                                                             |    |
|         | 2020-11-05 15:30:19 🗇 1 Day 🗸                                          |    |
|         | E-mail Notification                                                    |    |
|         | E-mail Address                                                         |    |
|         | taun @aan taina com ×                                                  |    |
|         | Enter Message Content (optional)                                       |    |
|         | Hi Dawn,<br>I share a <u>raysync</u> folder for u, please upload files |    |
|         | Upload Notification                                                    |    |
|         | E-mail Address                                                         |    |
|         | <u> </u>                                                               |    |
|         |                                                                        |    |
|         |                                                                        | _  |
|         | Create Link Cancel                                                     |    |

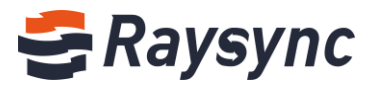

Click [Create Link], link and password will be automatically generated by default.

| onal S | Space            |                    |                            |      |          |
|--------|------------------|--------------------|----------------------------|------|----------|
|        | Invite to Upload |                    |                            | ×    |          |
| Raysy  | Created Suc      | cessfully          |                            |      |          |
| Name   | Link             | http://121.201.121 | .155:8090/share/4oysDxGicv | ] ed | ↓<br>•04 |
|        | Access Password  | L8bM               | Copy Link and Password     |      |          |
| l      |                  |                    | Close                      |      |          |

Click [Copy Link and Password] to send the link with password to your partner who needs to upload.

#### 2.4.3 Access sharing link to download

Enter the share download link address in the browser.

| 🗲 Raysync Enterprise                    |           |  |  |  |  |
|-----------------------------------------|-----------|--|--|--|--|
| This link requires a password to access | English 🗸 |  |  |  |  |
| Please enter your access password:      |           |  |  |  |  |
|                                         | ОК        |  |  |  |  |

Enter the password and click OK.

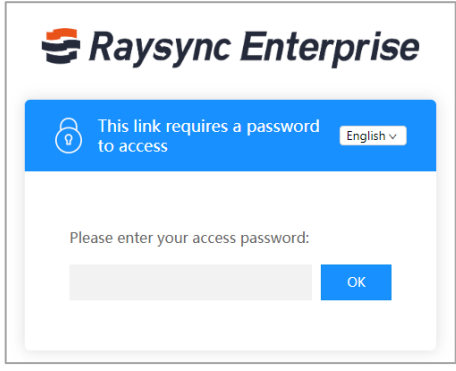

Enter the file list, click [Download] to download files.

| 😅 Raysync Enterprise            | wuchunxiao shared 2 files to you | About Raysync Client Download | ↓ Transfer List   中文 |
|---------------------------------|----------------------------------|-------------------------------|----------------------|
| <b>(</b>                        |                                  |                               |                      |
| All                             |                                  |                               | loaded 2             |
| ☐ 1file(s)/folder(s) selected ↑ | Size ↓                           | Modified ↓                    | Actions              |
| 🗹 🧮 PDF                         |                                  | 2020-10-29 16:42:12           | Download             |
| 🗌 🧮 Linux Deployment            |                                  | 2020-11-03 14:15:42           | Download             |
|                                 | No More                          |                               |                      |

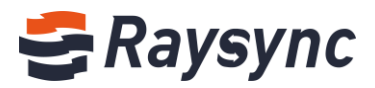

## 2.4.4 Access inviting link to upload

Enter the invitation upload link address in the browser.

| <del>đ</del> Raysync Enterprise                  |           |  |  |  |  |
|--------------------------------------------------|-----------|--|--|--|--|
| <b>o</b> This link requires a password to access | English ~ |  |  |  |  |
| Please enter your access password:               | ОК        |  |  |  |  |

Enter the password and click OK.

| 🗲 Raysync Enterprise                              |  |  |  |  |  |
|---------------------------------------------------|--|--|--|--|--|
| This link requires a password English - to access |  |  |  |  |  |
| Please enter your access password:                |  |  |  |  |  |
| ОК                                                |  |  |  |  |  |

Enter the file list, click [upload] to upload files.

| 🗲 Raysync Enterprise | wuchunxiao invited you to upload files | About Raysync  | Client Download | ↓ Transfer List   中文 |
|----------------------|----------------------------------------|----------------|-----------------|----------------------|
| (t)<br>All           |                                        |                |                 | loaded 1             |
| Name 1               | Size ↓                                 | Modified ↓     |                 |                      |
| Linux Deployment     |                                        | 2020-11-04 11: | 10:49           |                      |
|                      | No More                                |                |                 |                      |

## 2.4.5 Share management

Click [Share Management] in the left navigation bar to enter share management. You can view sharing files/sharing time/expiration time/link/password/email notification/download notification/link status.

| 😂 Raysync Enterpi          | rise                               |                     |                | Client Downloa                     | ad 🗹 Chunxiao Wu 🗸    | Transfer List | 中文 |
|----------------------------|------------------------------------|---------------------|----------------|------------------------------------|-----------------------|---------------|----|
| $^{\wedge}$ Personal Space | Share Management                   |                     |                |                                    |                       |               |    |
| 🔱 Group Space              | My Share My Invitation             |                     |                |                                    |                       |               |    |
| Point to Point             | Disable Share Delete Link(s)       |                     |                |                                    |                       |               |    |
| D Share Management         | File                               | Share Time ↓        | Expired Time ↓ | Allow Download E-mail Notification | Download Notification | Status ↓      |    |
|                            | □ 😂 PDF and other 2 files (folder) | 2020-11-04 15:25:50 |                | Yes                                |                       | Using         |    |
|                            | 🗆 🔁 PDF                            | 2020-11-03 15:52:34 |                | Yes                                |                       | Using         |    |
|                            | 🗆 🧮 Raysync Demo                   | 2020-09-02 14:37:22 |                | Yes                                |                       | Using         |    |
|                            |                                    |                     |                |                                    |                       |               |    |
|                            |                                    |                     |                |                                    | < 1                   | Go to 1       |    |

23 🛞 Website: www.raysync.io

🗞 Tel: +86 18681593969

Email:support@raysync.io

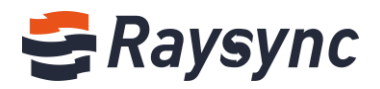

Click the share file to expand the details, you can copy the link, delete the link, and disable share.

| 😴 Raysync Enterp        | prise                                  |                           |               | Client Downloa                     | ad 🗹 C   |
|-------------------------|----------------------------------------|---------------------------|---------------|------------------------------------|----------|
| $\wedge$ Personal Space | Share Management                       |                           |               |                                    |          |
| I Group Space           | My Share My Invitation                 |                           |               |                                    |          |
| Point to Point          | Disable Share Delete Link(s)           |                           |               |                                    |          |
| D Share Management      | File                                   | Share Time ↓              | Expired Time  | Allow Download E-mail Notification | Download |
|                         | ✓ 😂 PDF and other 2 files (folder)     | 2020-11-04 15:25:50       |               | Yes                                |          |
|                         | Link: http://121.201.121.155:8090/shar | e/H9cJsb2gEiuan5BLZVdz Pa | issword: 7U0g | Sopy Link and Password             |          |

You can view inviting files/ invitation time/expiration time/link/password/email notification/upload notification/link status.

| 😂 Raysync Enterp | rise                                    |                              | Client Download M Chunxiao                                        | Wu 🗸 🥼 Transfer List 🕴 中文 |
|------------------|-----------------------------------------|------------------------------|-------------------------------------------------------------------|---------------------------|
| A Personal Space | Share Management My Share My Invitation |                              |                                                                   |                           |
| Point to Point   | Disable Invitation Delete Link(s)       |                              |                                                                   |                           |
| Share Management | Invitation Directory                    | Invitation Time $\downarrow$ | Expired Time $\downarrow$ E-mail Notification Upload Notification | Status ↓                  |
|                  | 🗌 📄 Raysync                             | 2020-11-04 15:35:28          | 2020-11-05 15:30:<br>19                                           | Using                     |
|                  | □ 📄 讀速                                  | 2020-11-03 15:45:28          | 2020-11-04 15:35:<br>28                                           | Expired                   |

Click the share file to expand the details, you can copy the link, delete the link, and disable share. 😂 Raysync Enterprise Client Download

| - , , , , , ,              |                                            |                              |                                       | _    |
|----------------------------|--------------------------------------------|------------------------------|---------------------------------------|------|
| $^{\wedge}$ Personal Space | Share Management                           |                              |                                       |      |
| I Group Space              | My Share My Invitation                     |                              |                                       |      |
| Point to Point             | Disable Invitation Delete Link(s)          |                              |                                       |      |
| Share Management           | ☑ Invitation Directory                     | Invitation Time $\downarrow$ | Expired Time ↓ E-mail Notification Up | load |
|                            | 🗹 🧮 Raysync                                | 2020-11-04 15:35:28          | 2020-11-05 15:30:<br>19               |      |
|                            | Link: http://121.201.121.155:8090/share/4c | ysDxGicwKQBjaZLFVe Passwor   | d: L8bM Sopy Link and Password        |      |
|                            |                                            |                              |                                       |      |

# 2.5 Group space

The group space can support multi-user collaborative file management. Enter the group space, it will display all the group spaces where the current user is.

| 😂 Raysync Enterprise |             | Client Download | M Chunxiao Wu ∨ ↓ Transfer List ↓ 中文 |
|----------------------|-------------|-----------------|--------------------------------------|
| 🐣 Personal Space     | Group Space |                 |                                      |
| 🬵 Group Space        | Group Name  | Size            | Modified                             |
| Point to Point       | Project A   |                 | 2020-11-03 16:39:08                  |
| 🕒 Share Management   |             |                 |                                      |

Select to enter any group space will show all documents and folders in that group space.

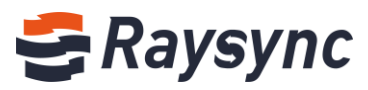

| Raysync Enter    | prise                       |          | Client Download Month International Client Download |          |  |  |  |
|------------------|-----------------------------|----------|-----------------------------------------------------|----------|--|--|--|
| A Personal Space | Group Space > Testing Group |          |                                                     |          |  |  |  |
| ゆ Group Space    |                             |          | Search file name                                    | ۵        |  |  |  |
| Point to Point   | All                         |          |                                                     | loaded 1 |  |  |  |
| Share Management | □ Name ↑                    | Size ↓   | Modified $\downarrow$                               | Actions  |  |  |  |
|                  | Raysync introduction V6.mp4 | 43.05 MB | 2020-08-26 10:37:00                                 |          |  |  |  |
|                  |                             | No More  |                                                     |          |  |  |  |

You can upload, download, and sync files.

Tips: Group space does not support to share to download or invite to upload.

# 2.6 Point to point transfer

The client supports point to point transmission between users.

For example: User A is online, and user A provides his own transmission ID and key. Other users can connect to user A by ID and key, and transfer the data directly to user A's computer directly without landing on the server's storage.

## 2.6.1 Send point to point files/folders

Enter point to point page.

| 8 Raysync Enterprise |                                         |                               |                           |                  | Client Download 🖂 Chunxiad          | o Wu 〜 🥼 Transfer List 🕴 中文        |  |
|----------------------|-----------------------------------------|-------------------------------|---------------------------|------------------|-------------------------------------|------------------------------------|--|
| A Personal Space     | Point to Point Trans                    | fer                           |                           |                  |                                     |                                    |  |
| I Group Space        | <ol> <li>Support to transfer</li> </ol> | files directly from the local | computer to the target    | computer without | uploading to the storage server fir | stly, saving server storage space. |  |
| 🚇 Point to Point     | Start to transfer file                  | Allow to receive dire         | ct transfer files from pa | rtners           |                                     |                                    |  |
| 🗊 Share Management   |                                         |                               |                           |                  |                                     |                                    |  |
|                      | Transfer file                           | Size                          | Partner ID                | Status           | Created time ↓                      | Actions                            |  |
|                      | no point-to-point transmission task     |                               |                           |                  |                                     |                                    |  |

Click [Start to transfer file], add files/folders, and enter the ID and Key from the receiving partner. Tips: The receiving partner needs to turn on the [Allow to receive direct files from partners] button on the webpage.

| Add files |                   | × |
|-----------|-------------------|---|
|           | Partner ID        |   |
|           | Partner ID        | ~ |
|           | Key               |   |
|           | Key               |   |
|           | Start to transfer |   |
|           |                   |   |
|           |                   |   |
|           |                   |   |

Click [Start to transfer]

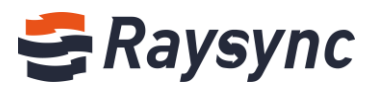

| Add files                             |                   | × | ugi          |
|---------------------------------------|-------------------|---|--------------|
| Linux Deployment                      | Partner ID        |   | $\downarrow$ |
| Quick Start of Raysync Software Linux | 8101979899 💿 🗸    |   | I            |
| version.mp4 and other 2 mes (rolder)  | Кеу               |   |              |
|                                       | 965008            |   | l            |
|                                       | Start to transfer |   | l            |
|                                       |                   |   | l            |
|                                       |                   |   | I            |
|                                       |                   |   | I            |
|                                       |                   |   |              |

The task list will be displayed on both the web and the client after the task is successfully created.

| 😂 Raysync Enterp | orise                                        |                                                  |                            | C                   | lient Download 🖂 Chunxiao W            | u 🗸 💪 Transfer Lis <mark></mark> 의 中文 |
|------------------|----------------------------------------------|--------------------------------------------------|----------------------------|---------------------|----------------------------------------|---------------------------------------|
| A Personal Space | Point to Point Tra                           | nsfer                                            |                            |                     |                                        |                                       |
| I Group Space    | <ol> <li>Support to trans</li> </ol>         | fer files directly from the local                | computer to the target     | computer without up | bloading to the storage server firstly | , saving server storage space.        |
| Point to Point   | Start to transfer file                       | Allow to receive dire                            | ct transfer files from par | tners               |                                        |                                       |
| Share Management | Transfer file                                | Size                                             | Partner ID                 | Status              | Created time ↓                         | Actions                               |
|                  | Quick Start of Raysyn<br>Version.mp4 and oth | c Software Linux212.59 MB<br>er 2 files (folder) | 8101979899                 | Sending             | 2020-11-04 16:23:05                    | Delete                                |
|                  | Linux Deployment an<br>(folder)              | d other 1 files 8.30 MB                          | 8101979899                 | Sending             | 2020-11-04 16:23:04                    | Delete                                |
|                  |                                              |                                                  |                            |                     |                                        |                                       |
| 😁 Transfer List  |                                              |                                                  |                            | _                   |                                        |                                       |
| Transmissio      | on Task                                      | Sync Task                                        | c                          | Point-to-P          | Point Task                             |                                       |
| Send to ID       | D(8101979899) Q                              | uick St (2 items)                                | ഉ 5m 58s remai             | ning                |                                        |                                       |
| 4.00Mbps         | 33.00MB/212                                  | 59MB                                             | Sender                     | : 0/2               |                                        |                                       |

#### Transmission status description:

Waiting for server check

• 🕤

| Sending   | Files/folders are sending                                                                                                    |
|-----------|----------------------------------------------------------------------------------------------------|
| Completed | Files/folders transfer completed successfully                                                                                                    |
| Canceled  | The sender client pauses the task                                                                                                    |
| Failed    | During the transmission, the failure will be displayed when the following situations occur: one exits the client, the receiving client's transmission is suspended, the transmission is interrupted, the network connection is not good, the server is abnormal, the transmission fails, the authentication fails, etc. |

Sended: 4/4

11 × 🖻 🖻

#### 2.6.2 Delete point ot point task

Select task to be deleted, and click [Delete] button.

Send to ID(8101979899) Linux Deployment (1 items)

Tips: If you delete the task of the webpage, the corresponding task will also be deleted synchronously.

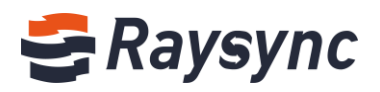

| 😂 Raysync Enterp        | Raysync Enterprise                                                                       |                                 |                        |                    |                     | 🕘 Chunxiao Wu 🗸        | Transfer List       | 中文     |
|-------------------------|------------------------------------------------------------------------------------------|---------------------------------|------------------------|--------------------|---------------------|------------------------|---------------------|--------|
| $\wedge$ Personal Space | Point to Point Transf                                                                    | er                              |                        |                    |                     |                        |                     |        |
| I Group Space           | <ol> <li>Support to transfer f</li> </ol>                                                | iles directly from the local co | mputer to the target o | omputer without up | loading to the stor | age server firstly, sa | ving server storage | space. |
| Point to Point          | Start to transfer file Allow to receive direct transfer files from partners              |                                 |                        |                    |                     |                        |                     |        |
| Share Management        |                                                                                          |                                 |                        |                    |                     |                        |                     |        |
|                         | Transfer file                                                                            | Size                            | Partner ID             | Status             | Created time        | v 🎽                    | Actions             | _      |
|                         | Quick Start of Raysync Software Linux212.59 MB<br>Version.mp4 and other 2 files (folder) |                                 | 8101979899             | Canceled(stop/p    | oause)2020-11-04    | 6:23:05                | Delete              |        |
|                         | Linux Deployment and ot<br>(folder)                                                      | her 1 files 8.30 MB             | 8101979899             | Completed          | 2020-11-04 1        | 6:23:04                | Delete              |        |

#### Click [OK] to delete.

| INST  | er                        |            |                           |
|-------|---------------------------|------------|---------------------------|
| fer   | Tips                      |            | × to th                   |
| e     | Confirm delete the task ? |            |                           |
|       |                           |            | OK Cancel eate            |
| ic Sc | oftware Linux212.59 MB    | 8101979899 | Canceled(stop/pause)2020- |

#### 2.6.3 Receiving point to poing files/folders

The receiving end needs to enable the [Allow to receive direct files from partners] button on the webpage to receive files.

The left navigation bar will display your transfer ID and key After enabled successfully.

| 😂 Raysync Enterpl                                                                                     | rise                                          |                           |                          | Clie                 | ent Download 🛛 Chunxiao V           | /u > ↓ Transfer List   中文       |
|----------------------------------------------------------------------------------------------------|-----------------------------------------------|---------------------------|--------------------------|----------------------|-------------------------------------|---------------------------------|
| A Personal Space                                                                                      | Point to Point Transfer                       |                           |                          |                      |                                     |                                 |
| I Group Space                                                                                         | <ol> <li>Support to transfer files</li> </ol> | directly from the local o | computer to the target o | omputer without uple | oading to the storage server firstl | y, saving server storage space. |
| Point to Point                                                                                        | Start to transfer file                        | Allow to receive direct   | transfer files from part | tners                |                                     |                                 |
| Share Management                                                                                      | L                                             |                           |                          |                      |                                     |                                 |
|                                                                                                    | Transfer file                                 | Size                      | Partner ID               | Status               | Created time ↓                      | Actions                         |
| Allow to receive files<br>by point-to-point<br>transmission<br>Your ID<br>7690227161<br>Key<br>149821 | Linux Deployment and other<br>(folder)        | 1 files 8.30 MB           | 8101979899               | Completed            | 2020-11-04 16:23:04                 | Delete                          |

When the sender sends file to the receiving partner, the receiving client list will generate a corresponding direct transfer task record.

| 😂 Transfer List                          |     |       | -          | -      |        | × |
|------------------------------------------|-----|-------|------------|--------|--------|---|
| Transmission Task Sync Task              |     |       | Point-t    | o-Poir | nt Tas | k |
| Receive from lou rayfile-c.exe (1 items) |     | 4s re | maining    | $\sim$ | 5      |   |
| 2.60Mbps 3.00MB/4.4                      | 5MB | Rece  | eived: 0/1 | ^      |        |   |

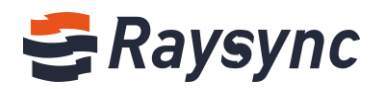

If you do not want to receive point to point files sent by others, click on the web page to disable [Allow to receive direct files from partners]

The left navigation bar will not display the ID and key after disable successfully.

| <del>C</del> Raysync Enterp | orise                                   |                             |                           | C                  | Client Download M Chunxiao          | Wu ~ \downarrow Transfer List 🕴 中文 |
|-----------------------------|-----------------------------------------|-----------------------------|---------------------------|--------------------|-------------------------------------|------------------------------------|
| $\wedge$ Personal Space     | Point to Point Transf                   | er                          |                           |                    |                                     |                                    |
| 4 Group Space               | <ol> <li>Support to transfer</li> </ol> | iles directly from the loca | computer to the target    | computer without u | ploading to the storage server firs | tly, saving server storage space.  |
| Point to Point              | Start to transfer file                  | Allow to receive dire       | ct transfer files from pa | rtners             |                                     |                                    |
| Share Management            |                                         |                             |                           |                    |                                     |                                    |
|                             | Transfer file                           | Size                        | Partner ID                | Status             | Created time ↓                      | Actions                            |
|                             |                                         |                             | no point-to               | point transmission | task                                |                                    |
|                             |                                         |                             |                           |                    |                                     |                                    |

# 2.7 Notification center

View the notification content sent by the administrator. Click the notification icon at the top right.

| <del>C</del> Raysync Enterp | rise                        | Client Download Chunxiao Wu 🗸 \downarrow Transfer List 👘 🛱 | 文 |
|-----------------------------|-----------------------------|------------------------------------------------------------|---|
| A Personal Space            | Notification center         |                                                            |   |
| 🬵 Group Space               | • System maintenance notice | 2020-11-04 17:05:16 🗸                                      |   |
| Point to Point              |                             |                                                            |   |
| 🕒 Share Management          | hey,                        | 2020-11-02 18:23:39 🗸                                      |   |

Click the notification, you can view the content.

| 🗲 Raysync Enterp                                             | Client                                                                             | Download 🛛 Chunxiao Wu 🗸 🕆 Transfer List   中文            |
|--------------------------------------------------------------|------------------------------------------------------------------------------------|----------------------------------------------------------|
| $^{\wedge}$ Personal Space                                   | Notification center                                                                |                                                          |
| 🤟 Group Space                                                | • System maintenance notice                                                        | 2020-11-04 17:05:16 ^                                    |
| <ul> <li>Point to Point</li> <li>Share Management</li> </ul> | Dear All, the system will be maintained from Nov-<br>any files during this period. | 4, 2020 to Nov 6, 2020. Please do not upload or download |
|                                                              | • hey,                                                                             | 2020-11-02 18:23:39 🗸                                    |

# 2.8 Transfer list

## 2.8.1 Transfer list info

The transmission list can show information such as the progress/speed of the transmission task/the number of files completed for transmission/the total number of files for the task/the file task details contained in the task/the task transmission speed curve, etc. The transmission list also supports operations such as task stop/start/deletion, etc.

Click [Transfer List] in the upper right corner of the webpage.

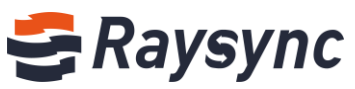

| 😂 Raysync Enter    | prise          | Client Download 🗹 Chunxiao Wu | u ∨ ↓ Transfer List 中文 |
|--------------------|----------------|-------------------------------|------------------------|
| 우 Personal Space   | Personal Space |                               |                        |
| 4 Group Space      |                | Search file                   | name Q                 |
| Point to Point     | All            |                               | loaded 6               |
| 🗇 Share Management | □ Name ↑       | Size ↓ Modified ↓             | Actions                |

| 😂 Transfer List                     | _                       |                | Х      |   |
|-------------------------------------|-------------------------|----------------|--------|---|
| Transmission Task Sync Task Point-t |                         | Point-to-Poi   | nt Tas | k |
| Linux Deployment (1 items)<br>●     |                         | ×<br>aded: 4/4 | 1.     |   |
| • (†)<br>Completed 43.05MB          | .mp4 (1 items)ව<br>Uplo | ×<br>aded: 1/1 | Ē.     |   |

## 2.8.2 Task details

| ( | Click the ta  | ask n   | ame.         |                                       |               |         |        |        |   |
|---|---------------|---------|--------------|---------------------------------------|---------------|---------|--------|--------|---|
|   | 😂 Transfer Li | st      |              |                                       |               | -       | -      |        | × |
|   | Transm        | nission | n Task       | Sync Task                             | 1             | Point-t | o-Poi  | nt Tas | k |
|   | Quick         | : Start | of Raysync S | oft (1 items) <mark>7</mark> 372h 43m | 47s remaining | - 11    | ×      | Ē      |   |
|   | 672.0         | 0Bps    | 0.00B/107.   | 9MB                                   | Uploaded: 0/  | 1       | $\sim$ |        |   |

Enter task details, you can view the transmission info, including speed/protocol type/average speed/latency/MSS/packet loss.

| 😂 Task Info |                     |          |                  |             |              | ×      |
|-------------|---------------------|----------|------------------|-------------|--------------|--------|
|             | Transmission Speed  |          |                  | File List ( | 0/1)         |        |
|             |                     |          |                  |             |              |        |
| Type: UDP   | Average: 17.59 Mbps | Latency: | 5415 ms M        | ISS: 1200   | Packet loss: | 0.07 % |
|             | Linner              | 10240 M  | llene ( A stivet | ( here      |              |        |
| 100         | License :           | 10240 W  | ibps ( Activat   | .ea )       |              |        |
| 80          |                     |          |                  |             |              |        |
| 58 🎽        |                     |          |                  |             |              | -      |
| 40          |                     |          |                  |             |              |        |
| 20          |                     |          |                  |             |              |        |
| 10:41:14    | 10:41:17 10:        | 41:20    | 10:41:23         | 10:41:2     | 26 10        | :41:29 |

Click [File List], you can check the every single file's name/size/progress/status/speed/error.

| 8 T. | Task Info     X       Transmission Speed     File List (0/1) |                     |                |          |               |               |  |
|------|--------------------------------------------------------------|---------------------|----------------|----------|---------------|---------------|--|
|      | Transmissio                                                  | n Speed             |                | Fil      | e List (0/1)  |               |  |
| 9    | Start time: 2020-11-24 1                                     | 5:03:50 End time: 2 | 2020-12-28 17: | :43:39 T | otal time: 34 | 4d 2h 39m 49s |  |
| No.  | Local path                                                   | Server path         | Size           | Progress | Status        | Speed/Error   |  |
| 1    | E:/Software/3D                                               | /                   | 1.03GB         | 38.17%   | stopped       | -             |  |

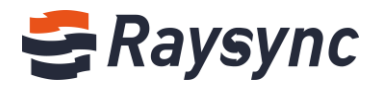

# 2.8.3 Ordinary transmission task list

Support task deletion, pause, start, open local directory, empty and other operations

#### 2.8.4 Sync task list

#### 2.8.4.1 Task status

Idle: When sync schedule mode is "every XX" and the time is not reached.

| 😂 Transfer List   |           |     |     | _     | -     |        | × |
|-------------------|-----------|-----|-----|-------|-------|--------|---|
| Transmission Task | Sync Task |     | Poi | nt-to | o-Poi | nt Tas | k |
| Raysync           | ID        | LE  |     | ×     | Ē     |        | Ø |
| Completed         | Uploaded: | 4/4 |     |       |       |        |   |

Plan: When sync schedule mode is "Daily XX" and the synchronization time is not up.

| 😂 Transfer List   |                  |     |        |        |        | $\times$ |
|-------------------|------------------|-----|--------|--------|--------|----------|
| Transmission Task | Sync Task        |     | Point- | to-Poi | nt Tas | k        |
| Raysync<br>• (†)  | IDLE (PLAN: 11:1 | 0)  | ×      | Ē      | Ē      | Ø        |
| Completed         | Uploaded: 4      | 4/4 |        |        |        |          |

Idle(Complete time): When sync schedule mode is "Daily XX" and synchronization has been completed, but it has not reached the next synchronization time point.

| 😂 Transfer List   |                           |     |     | -     | -      |         | × |
|-------------------|---------------------------|-----|-----|-------|--------|---------|---|
| Transmission Task | Sync Task                 |     | Poi | nt-to | o-Poir | nt Tasl | k |
| Raysync           | IDLE (Complete time: 11:1 | 0)  | •   | ×     | Ē      | Ē       | Ø |
| Completed         | Uploaded:                 | 4/4 |     |       |        |         |   |

## 2.8.4.2 Edit sync task

You can edit sync task individually, click the [Edit] icon

| 😂 Transfer List   |                           |     | -       | -     |         | × |
|-------------------|---------------------------|-----|---------|-------|---------|---|
| Transmission Task | Sync Task                 |     | Point-t | o-Poi | nt Task | c |
| Raysync           | IDLE (Complete time: 11:1 | 0)  | ×       | Ē     |         | Ø |
| Completed         | Uploaded:                 | 4/4 |         |       |         |   |

You can modify sync folder, safty and file process.

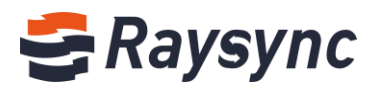

| 😂 Edit Sync F | older                                                         |                                             |                    | _              |             | ×   |
|---------------|---------------------------------------------------------------|---------------------------------------------|--------------------|----------------|-------------|-----|
| Sync Folder   | Safety                                                        | File Process                                | Filter             |                |             |     |
| Task name     | 新建文件夹                                                         |                                             |                    |                |             |     |
| Source path   | Server                                                        | ✓ /hc                                       | ome/新建文件夹          |                |             |     |
| Target path   | This Comput                                                   | er 🗸 F:/                                    | 下载                 |                | E           |     |
| Sync schedule | O Every 6                                                     | 0 Seco                                      | nds 🗸              |                |             |     |
| File update   | Daily     Daily     Mhen the target source file     Overwrite | 1:37 🛓<br>get file already e<br>target file | exists and content | is inconsister | nt with the |     |
|               | Append t                                                      | o the target file                           |                    |                |             |     |
|               |                                                               |                                             |                    |                |             |     |
|               |                                                               |                                             |                    |                |             |     |
|               |                                                               |                                             |                    | Cancel         | Sa          | ive |

Click [Save] to take effect.

# 2.8.4.3 Sync task type

#### Sync upload

| • ()      | IDLE (Complete time: 15:45) | $\times$ | Ē | Ø |
|-----------|-----------------------------|----------|---|---|
| Completed | Uploaded:1/Total:1files     |          |   |   |

#### Sync download

| • 🕀       | IDLE (Complete time: 16:05) | • | × | Ē | [-] | Ø |
|-----------|-----------------------------|---|---|---|-----|---|
| Completed | Downloaded:1/Total:1files   |   |   |   |     |   |

#### Two-way sync

| retr    |                 |                           |   | × | 6 | 6 |  |
|---------|-----------------|---------------------------|---|---|---|---|--|
| Stopped | 864.64MB/5.32GB | Uploaded:21/Total:26files | , |   |   |   |  |

# 2.8.5 Point to point task list

| 9 | Transfer List          |                                |           | _     |        |       | $\times$ |
|---|------------------------|--------------------------------|-----------|-------|--------|-------|----------|
|   | Transmission Task      | Sync Task                      | Poi       | nt-to | -Poin  | t Tas | k        |
|   | Send to ID(8101979899) | Quick Start (2 items) 🔃 42s re | emaining  |       | ~      |       |          |
| - | Stopped 126.31MB/21    | 2.59MB Se                      | nded: 0/2 |       | $\sim$ |       |          |

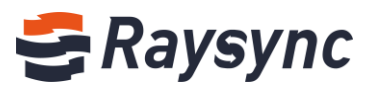

# 2.8.5.1 Task stop status insctruction

| When sender stop the task   | Sender task status: "stopped"                                                                                        |
|-----------------------------|----------------------------------------------------------------------------------------------------|
|                             | Receiver task status: "the other side paused"                                                                        |
|                             | the sender can restart the task, and the receiver client will create a new task record to continue transmission.     |
| When receiver stop the task | Sender task status: "stopped" Sender task status: "stopped"                                                          |
|                             | Receiver task status: "stopped"                                                                                      |
|                             | The receiver cannot restart the task again.                                                                          |
| Other failures              | Sender and receiver task status: "Connection failed"                                                                 |
|                             | when the sender or receiver closes the client during transmission, poor network connection, server abnormality, etc. |

# 2.8.5.2 Delete task

#### Click [Delete] icon.

| 8 | Transfer List          |                              | _            |         | × |
|---|------------------------|------------------------------|--------------|---------|---|
|   | Transmission Task      | Sync Task                    | Point-to-Poi | nt Task | c |
|   | Send to ID(8101979899) | Quick Start (2 items)뎭 42s r | emaining     | E       |   |
| - | Stopped 126.31MB/21    | 2.59MB Se                    | ended: 0/2   |         |   |

#### Click [ok] to delete.

After the task of the client list is successfully deleted, the record of the webpage will also be deleted.

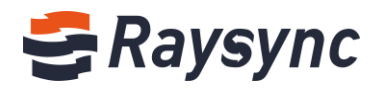

# 2.9 Client settings

## 2.9.1 Transmission setting

| 😂 Setting         |                                                             | × |
|-------------------|-------------------------------------------------------------|---|
| Transmission Band | dwidth Direct transfer Advanced Proxy                       |   |
| Download path     | O Location                                                  |   |
|                   | C:\                                                         |   |
|                   | $\ensuremath{ullet}$ Select the path manually when download |   |
| Task parallel     | Max number of upload tasks 2 ~                              |   |
|                   | Max number of download tasks 2 ~                            |   |
| Data compression  | Inable                                                      |   |
| UDP packet size   | (600-1442)                                                  |   |
|                   |                                                             |   |
|                   |                                                             |   |
|                   | Cancel                                                      |   |

| Download path    | Supports setting the default download path and manually selecting the path when downloading.                                                                                                    |
|------------------|----------------------------------------------------------------------------------------------------|
| Task parallel    | Support to set the maximum number of parallel upload tasks and the maximum number of parallel download tasks, up to 10.                                                                                                    |
| Data compression | When enabled, the data will be compressed before being transmitted during transmission to improve transmission efficiency                                                                                                    |
| UDP packet size  | When the network bandwidth is good, it is recommended to set the larger the UDP packet size, the better the transmission effect.<br>When the network bandwidth is bad, the smaller the setting, the better the transmission effect. |

## 2.9.2 Bandwidth setting

Support setting the maximum and minimum speed of upload and download. 0 menas unlimited.

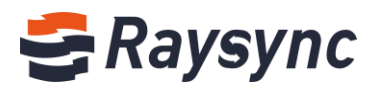

|             |                   | <u>]</u>           |                   | _                      |
|-------------|-------------------|--------------------|-------------------|------------------------|
| ransmission | Bandwidth         | Direct transfer    | Advanced          | Proxy                  |
|             |                   |                    |                   |                        |
| Tips: Defau | lt transfer in ma | ax speed of your l | ocal bandwidth if | not set limited speed. |
| Limited r   | max speed (0 is   | ; max speed)       |                   |                        |
| _           |                   |                    |                   |                        |
| Upload      | limit 0           | Mbps               |                   |                        |
| Download    | limite            | Mhas               |                   |                        |
| Download    |                   | wibps              |                   |                        |
| Linimted    | min speed 0       | N                  | 1bps              |                        |
|             |                   |                    |                   |                        |
|             |                   |                    |                   |                        |
|             |                   |                    |                   |                        |
|             |                   |                    |                   |                        |
|             |                   |                    |                   |                        |
|             |                   |                    |                   |                        |
|             |                   |                    |                   |                        |

## 2.9.3 Direct transfer settings

The client supports setting the save path of the received point to point file, and updating local ID and key

| 😂 Setting    |                   |                 |          |       | >    |
|--------------|-------------------|-----------------|----------|-------|------|
| Transmission | Bandwidth         | Direct transfer | Advanced | Proxy |      |
| ID: 769022   | 27161             |                 |          |       |      |
| Key: 149821  |                   | Update          |          |       |      |
| Save path w  | hen receiving fil | e:              |          |       |      |
| E:/          |                   |                 |          |       | E    |
|              |                   |                 |          |       |      |
|              |                   |                 |          |       |      |
|              |                   |                 |          |       |      |
|              |                   |                 |          |       |      |
|              |                   |                 |          |       |      |
|              |                   |                 |          |       |      |
|              |                   |                 |          |       |      |
|              |                   |                 | Can      | cel   | Save |

After the update is successful, the ID and key shows on the web will be updated synchronously.

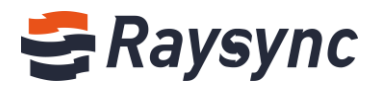

# 2.9.4 Advanced settings

| 😂 Setting    |                   |                     |          |       |                | × |
|--------------|-------------------|---------------------|----------|-------|----------------|---|
| Transmission | Bandwidth         | Point to point      | Advanced | Proxy | Default server |   |
| Automat      | ically run at sta | rtup                |          |       |                |   |
| 🗹 Enable h   | ash check         |                     |          |       |                |   |
| Priority t   | to use TCP        |                     |          |       |                |   |
| Priority t   | o use encrypte    | d transfer          |          |       |                |   |
| Preserve     | file timestamp    | s after transfer co | mpleted  |       |                |   |
| 🗌 Enable r   | sync verificatior | 1                   |          |       |                |   |
| Only do      | wnload new file   | 5                   |          |       |                |   |
| Timeout 20   |                   | s                   |          |       |                |   |
|              |                   |                     |          |       |                |   |
|              |                   |                     |          |       |                |   |
|              |                   |                     |          |       |                |   |
|              |                   |                     |          |       |                |   |
|              |                   |                     |          | Car   | cel Save       |   |

#### Funtion instruction:

| Automatically run at startup                         | Raysync client will automatically run When the computer reboot unexpectedly.                                                                                                    |
|------------------------------------------------------|----------------------------------------------------------------------------------------------------|
| Enable hash check                                    | Enabling hash verification can verify every single file when upload or download,<br>and ensure the integrity and correctness of files. If the hash check of the local file<br>and the server file are inconsistent, the file will be retransmitted. If the hash check<br>of the two files is consistent, the transmission will continue |
| Priority to use TCP                                  | The tcp transmission mode will be preferentially used during the transmission after enabled. So that our files will not be lost during transmission.                                                                                                    |
| Priority to use encrypted<br>transfer                | It can make transmission more secure after enabled.                                                                                                    |
| Preserve file timestamps after<br>transfer completed | Keep the modification time of the transmitted file after enabled.                                                                                                    |
| Enable hash check                                    | If the local file and the server file Rsync check result are inconsistent, the file will<br>be retransmitted; if only part of the two files is not the same, the consistent part<br>will be skipped and the different part will be transferred. If the two files have the<br>same Rsync verification, it will continue to transfer.     |
| Timeout                                              | Increasing the timeout time can maintain the effect of Raysync transmission when                                                                                                    |
|                                                      | the network is poor.                                                                                                    |

# 2.9.5 Proxy settings

In many companys, Employees' computers cannot surf the Internet directly due to company's security management and control requirements , but need to surf through the proxy server. SOCKS5 is the general proxy server currently.

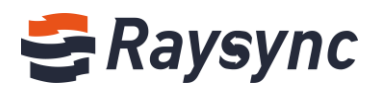

| ismission ban    | dwidth Point to | o point Advanced | Proxy | Default server |
|------------------|-----------------|------------------|-------|----------------|
| elect proxy type | None            | O SOCKS5         |       |                |
| Proxy host       | 172.16.4.77     |                  |       |                |
| Proxy port       | 9999            |                  |       |                |
| Proxy user       | test-1          |                  |       |                |
| Proxy passwrod   | •               |                  |       |                |
|                  |                 |                  |       |                |
|                  |                 |                  |       |                |
|                  |                 |                  |       |                |
|                  |                 |                  |       |                |
|                  |                 |                  |       |                |
|                  |                 |                  |       |                |

Click SOCKS5, enter the correct proxy service host, proxy port, proxy user and password. Click OK to connect to the SOCKS5 proxy.

#### 2.9.6 Point to point

Support setting the save path of the received point to point file, and updating local ID and key

| 😂 Setting    |                    |                |          |       | :              |
|--------------|--------------------|----------------|----------|-------|----------------|
| Transmission | Bandwidth          | Point to point | Advanced | Proxy | Default server |
| ID: 769022   | 27161              |                |          |       |                |
| Key: 149821  |                    | U              | pdate    |       |                |
| Save path w  | nen receiving file | 3:             |          |       |                |
| E:/          |                    |                |          |       | <b>E</b>       |
|              |                    |                |          |       |                |
|              |                    |                |          |       |                |
|              |                    |                |          |       |                |
|              |                    |                |          |       |                |
|              |                    |                |          |       |                |
|              |                    |                |          |       |                |
|              |                    |                |          |       |                |
|              |                    |                |          | _     |                |
|              |                    |                |          | Can   | cel Save       |

The ID and key on web will be updated synchronously.

& Tel: +86 18681593969

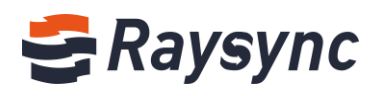

| 🗲 Raysync Ente                                              | rprise                                                        |                                     |                       |                    | Client Download 🗹 Iou                | ✓ ↓↑ Transfer List   中文      |
|-------------------------------------------------------------|---------------------------------------------------------------|-------------------------------------|-----------------------|--------------------|--------------------------------------|------------------------------|
| A Personal Space                                            | Point to Point Trans                                          | fer                                 |                       |                    |                                      |                              |
| 4 Group Space                                               | <ol> <li>Support to transfer</li> </ol>                       | files from the local compu          | ter to the target com | puter without uplo | ading to the storage server firstly, | saving server storage space. |
| Point to Point                                              | Start to transfer                                             | Allow to receive transfer           | r files from partners |                    |                                      |                              |
| 🕒 Share Management                                          |                                                               |                                     |                       |                    |                                      |                              |
|                                                             | Transfer file                                                 | Size                                | Partner ID            | Status             | Created time ↓                       | Actions                      |
| Allow to receive files<br>by point-to-point<br>transmission | Quick Start of Raysync S<br>Linux Version.mp4 and<br>(folder) | Software 212.59 MB<br>other 2 files | 8101979899            | Canceled(stop      | p/pause)2020-11-05 11:20:12          | Delete                       |
| Your ID<br>7690227161                                       |                                                               |                                     |                       |                    |                                      |                              |
| Key<br>149821                                               |                                                               |                                     |                       |                    |                                      |                              |

# 2.9.7 Default server

You can set the default server address and user to login when the client is enabled. Used for client node machine information monitoring and management, client silent upgrade.

| 🛢 Setting    |                  |                    |                    |                  |                | × |
|--------------|------------------|--------------------|--------------------|------------------|----------------|---|
| Transmission | Bandwidth        | Point to point     | Advanced           | Proxy            | Default server |   |
|              |                  |                    |                    |                  |                |   |
| Tip: Suppor  | t setting the de | fault connected se | erver address wh   | en the client is | enabled        |   |
| Server add   | ress http://127  | 7.0.0.1:8090       |                    |                  |                |   |
|              | E.g: http://     | /127.0.0.1:8090 or | https://raysync.ci | n:8091           |                |   |
| Login acco   | ount test        |                    |                    |                  |                |   |
| Passw        | ord              |                    |                    |                  |                |   |
|              |                  |                    |                    |                  |                |   |
|              |                  |                    |                    |                  |                |   |
|              |                  |                    |                    |                  |                |   |
|              |                  |                    |                    |                  |                |   |
|              |                  |                    |                    |                  |                |   |
|              |                  |                    |                    |                  |                |   |
|              |                  |                    |                    |                  |                |   |
|              |                  |                    |                    | Can              | cel Sav        | e |

# 2.10. Others

## 2.10.1 Error detection

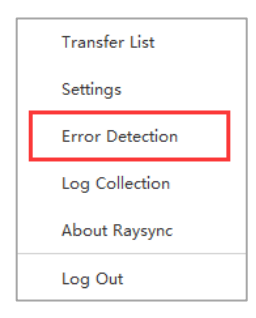

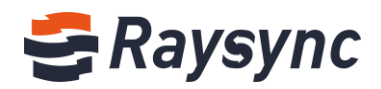

Right click on the client and select Error Detection to enter Error Detection. Click this option will generate an error detection report and automatically fix the problem in case of transmission abnormality or failure.

#### 2.10.2 About Raysync

|   | Transfer List   |
|---|-----------------|
|   | Settings        |
|   | Error Detection |
|   | Log Collection  |
| Γ | About Raysync   |
|   | Log Out         |

Right click the client and select about to check the client version number to see if it is the latest version of Raysync.

#### 2.10.3 Log collection

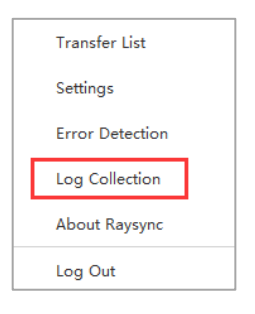

Right-click to collect logs to collect client transmission logs and related logs.

| ← → ∨ ↑ _ « AppData → Roaming → Raysync → collectlog → 2020-11-05 → 13.10.01 → ∨ |                              |                   |            |           |  |  | ,P |
|----------------------------------------------------------------------------------|------------------------------|-------------------|------------|-----------|--|--|----|
| A Quick access                                                                   | Name                         | Date modified     | Туре 👻     | Size      |  |  |    |
| 📃 Desktop 🖈                                                                      | W Client_2020-11-05_13.10.01 | 11/5/2020 1:10 PM | WinRAR ZIP | 11,305 KB |  |  |    |
| 🖊 Downloar 🖈                                                                     |                              |                   |            |           |  |  |    |
| 🔮 Documer 🖈                                                                      |                              |                   |            |           |  |  |    |
| 📰 Pictures 🖈                                                                     |                              |                   |            |           |  |  |    |

# 3. Frequently asked questions Q&A

# 3.1 The website cannot connect Raysync, indicating that it is not started.

1. Check if Raysync has been started and the icon in the lower right corner has appeared. Click [Start] on the webpage;

2. It is possible that the user registry cannot be written normally whether Raysync is not started under the protection of software such as 360/ Kingsoft AntiVirus software, resulting in the inability to start from the web page. Meanwhile, Raysync needs to be run manually.

3. Right click the Raysync icon and select Error Detection to check whether the local domain name

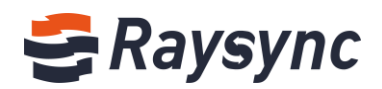

resolution, system time, system agent and certificate are in "normal" status whether Raysync has been started and still "Prompt that the client has not been started". The browser may have turned on the proxy whether the system proxy displays an exception, and the Raysync client needs to be turned off before starting. If the certificate is abnormal, it needs to be confirmed whether the version of Raysync client is the latest version and whether the certificate has expired.

# 3.2 Web Page Prompt Server Connection Timeout

#### Client check:

Right click the Raysync icon and select [Error Detection] to check whether the "server domain name" and "server address" are correct server addresses. You can ping the resolved addresses under the cmd command line to see whether they are connected.

#### Server check:

The server checks whether the user's permission/home directory and other information have been changed and needs to restart the client.

# **3.3 Client Login Timeout**

Try to right click the client to modify the UDP message size in Raysync setting to a smaller value;

# 3.4 The speed is slower than ideal

#### Client check:

Test the bandwidth of the external network. The speed test is recommended to detect the local upload and download bandwidth and check whether the speed has reached the speed bandwidth limit. Confirm whether the telecom operator of the client is consistent with the telecom operator of the server;

## Server check:

- 1. Enter the background of the corresponding server to check if the license is activated and whether the bandwidth in the license information is the expected bandwidth;
- 2. Check the current network traffic in the server to confirm if there are more users and other users have already occupied the bandwidth of the server;

3. Check whether the disk read-write rate of the server has reached the peak value, and confirm if other users of the server are reading and writing files, thus affecting the file read-write storage of other users.

# 3.5 The downloaded file cannot be found under the network path

Map the path to the network disk, delete the old task, download and select the saved path to the network disk again;

# 3.6 Upload/Download Files Always Display "Reading Files"

#### **Client check:**

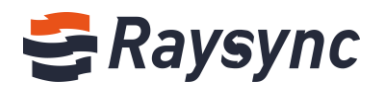

- 1. Check whether the directory the user is transferring contains a large number of files. Whether there are a large number of files, it needs to wait for the client to read them;
- 2. Right click customers to set Raysync timeout time to 60s or longer, delete old tasks and reselect tasks for transmission.

#### Server check:

Check the reading performance of the directory under the server, for example: enter the server directory to execute Is to respond quickly, and execute du–a | wc-l to count the total number of files under the directory.